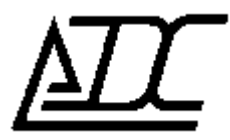

ССС СЕРТИФИКАТ № ОС-2-СП-0717

# ПО MC04–DSL Supervisor 3.24

Техническое описание (ред.2/август 2010)

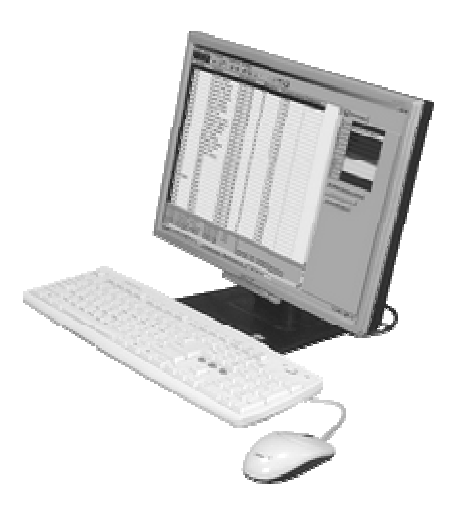

## Содержание.

| 1. НАЗНАЧЕНИЕ И ОСНОВНЫЕ ЭЛЕМЕНТЫ ПРОГРАММЫ                                                                                                    | 3                                                  |
|----------------------------------------------------------------------------------------------------|----------------------------------------------------|
| <ul> <li>1.1. Основное меню программы</li> <li>1.2. Список трактов.</li> <li>1.3. Журнал событий.</li> <li>1.4. Детальная информация об устройствах тракта.</li> </ul>                                                                                                    | 4<br>5<br>6                                        |
| 2. НАСТРОЙКИ ПРОГРАММЫ.                                                                                                    | 7                                                  |
| <ul><li>2.1. Свойства тракта.</li><li>2.2. Основные настройки</li><li>2.3 Администрирование.</li></ul>                                                                                                    | 7<br>8<br>8                                        |
| 3. ТИПОВЫЕ СХЕМЫ ОРГАНИЗАЦИИ МОНИТОРИНГА ПРОГРАММОЙ SUPERVISOR                                                                                                    | 9                                                  |
| <ul> <li>3.1. ЧЕРЕЗ ПОЛЬЗОВАТЕЛЬСКИЙ ТРАФИК ЕТНЕRNET.</li> <li>3.2. ЧЕРЕЗ ПОЛЬЗОВАТЕЛЬСКИЙ ТРАФИК ЕТНЕRNET, ПЕРЕДАВАЕМЫЙ ВНУТРИ ПОТОКА Е1.</li> <li>3.3. С ИСПОЛЬЗОВАНИЕМ БЛОКА MC04-SR В КАЧЕСТВЕ СЕТЕВОГО ЭЛЕМЕНТА.</li> <li>3.4. КОНТРОЛЬ АВАРИЙ СИГНАЛОВ УДАЛЁННЫХ СТАНЦИЙ С РАЗДЕЛЕНИЕМ ТРАФИКА ПО VLAN ГРУППАМ.</li> </ul>                                                                              | 9<br>9<br>10<br>10                                 |
| 4. МОДУЛИ СЕТЕВОГО УПРАВЛЕНИЯ                                                                                                    | 11                                                 |
| 4.1. НАСТРОЙКА МОДУЛЯ VPORT<br>4.2.НАСТРОЙКА МОДУЛЕЙ XPORT/NPORT                                                                                                    | 11<br>11                                           |
| 5. SNMP ШЛЮЗ                                                                                                    | 12                                                 |
| <ul> <li>5.1. Описание структуры данных SNMP шлюза</li> <li>5.1.1 Стандартная информация</li> <li>5.1.2. Описание специфической информации о модеме MC-04 DSL</li> <li>5.2. Настройка SNMP шлюза</li> <li>5.2.1 Порядок настройки SNMP менеджера</li> <li>5.2.2 Настройка опроса на примере SNMP менеджера WhatsUp Gold® v8.00</li> <li>5.2.3 Настройка опроса на примере менеджера SNMPc® v7.0.01</li> </ul> | 13<br>13<br>13<br>13<br>16<br>16<br>16<br>16<br>20 |
| 6. КПО-01 ШЛЮЗ                                                                                                    | 21                                                 |
| 7. ОТПРАВКА SMS                                                                                                    |                                                    |
| 8. ЗАКЛЮЧЕНИЕ                                                                                                    |                                                    |

#### 1. Назначение и основные элементы программы

Программа **Supervisor** предназначена для *непрерывного длительного* мониторинга аварийных состояний большого числа (до 1000) сетевых устройств MC04. Модем DSL–тракта или блок MC04–SR включается через интерфейс **Eth–Ctrl (модуль Vport)** в IP–сеть оператора связи. При этом одновременно поддерживается *N* UDP–соединений с сетевыми устройствами и осуществляется опрос состояния авария/норма каждого устройства.

Для каждого сетевого устройства и его интерфейсов отображаются три состояния: норма, авария, недоступен. В протоколе аварий приводится расшифровка аварии, протокол сохраняется в архив. Для более детального мониторинга и изменения конфигурации устройств приложение Supervisor имеет возможность вызвать программу Monitor.

Дополнительные функции программы: трансляция данных о состоянии устройств по протоколам SNMP, КПО-01, а также отправка SMS сообщений через блок MC04-GSM.

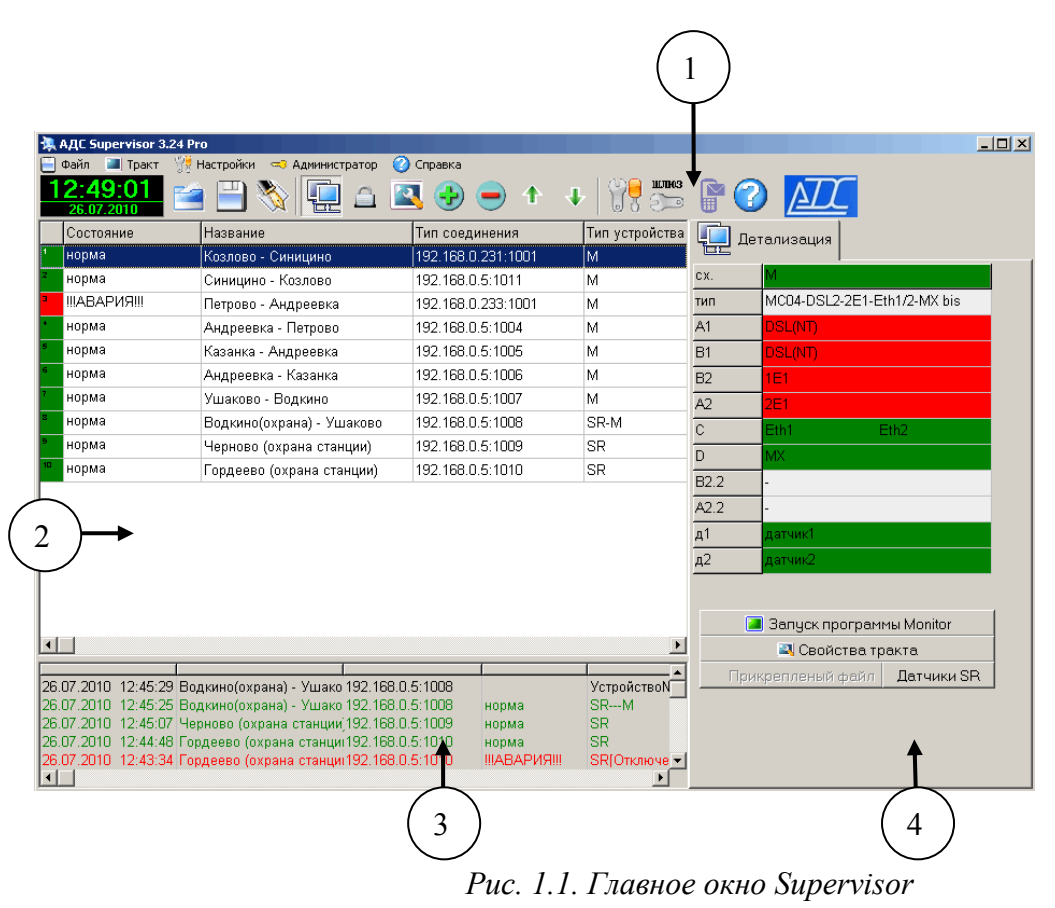

- 1 панель меню и основных элементов управления;
- 2 панель списка трактов;
- 3 панель журнала событий (лог);
- 4 панель дополнительной информации;

Главное окно программы (рис. 1.1) предоставляет основную информацию о контролируемых DSL-трактах, доступ к операциям настройки СПУ.

На панели дополнительной информации могут отображаться следующие вкладки:

- параметры тракта: при добавлении, удалении и вызове свойств тракта;
- детальная информация об устройствах тракта: при вызове пункта «Детализация»;
- сведения о программе и разработчике;
- настройки программы;

1.1. Основное меню программы.

#### <u>Файл</u>:

- Открыть список: загрузка списка трактов из файла;
- Сохранить список: сохранение списка трактов в файл;
- Открыть протокол: просмотр файла журнала событий;
- Выход: закрытие программы;

#### **Тракт**:

- Детализация: вывод детальной информации о текущем состоянии устройств тракта;
- Маскирование: вкл/выкл реакции на аварии тракта(всплывание окна, звук)
- Свойства: свойства выбранного тракта;
- Сообщить в лог: вывести в протокол сообщение о текущем состоянии тракта;
- Добавить: добавить новый тракт(тракты) в список;
- Удалить: удалить выбранный тракт (тракты);
- Сдвинуть вверх: перемещение тракта(трактов) вверх по списку;
- Сдвинуть вниз: перемещение тракта(трактов) вниз по списку;

#### Настройки:

- Очистить лог: очистка журнала сообщений;
- Основные настройки: основные настройки программы.
- <u>SNMP/КПО-01</u>: настройки программных шлюзов SNMP и КПО-01.
- <u>SMS</u>: настройки отправки SMS.

#### Администратор/Пользователь:

- Выйти из режима администратора переход в режим «Пользователь»;
- Войти в режим администратора: переход в режим «Администратор»;
- Изменить пароль: изменение пароля для режима «Администратор»;

#### <u>Справка</u>:

- Справка Supervisor: обучение работе с программой Supervisor;
- Справка Monitor: обучение работе с программой Monitor;
- О программе: сведения о версии программы и разработчике.

Под строкой основного меню программы располагается панель инструментов (рис. 2.2), содержащая элементы и кнопки, дублирующие функции основного меню:

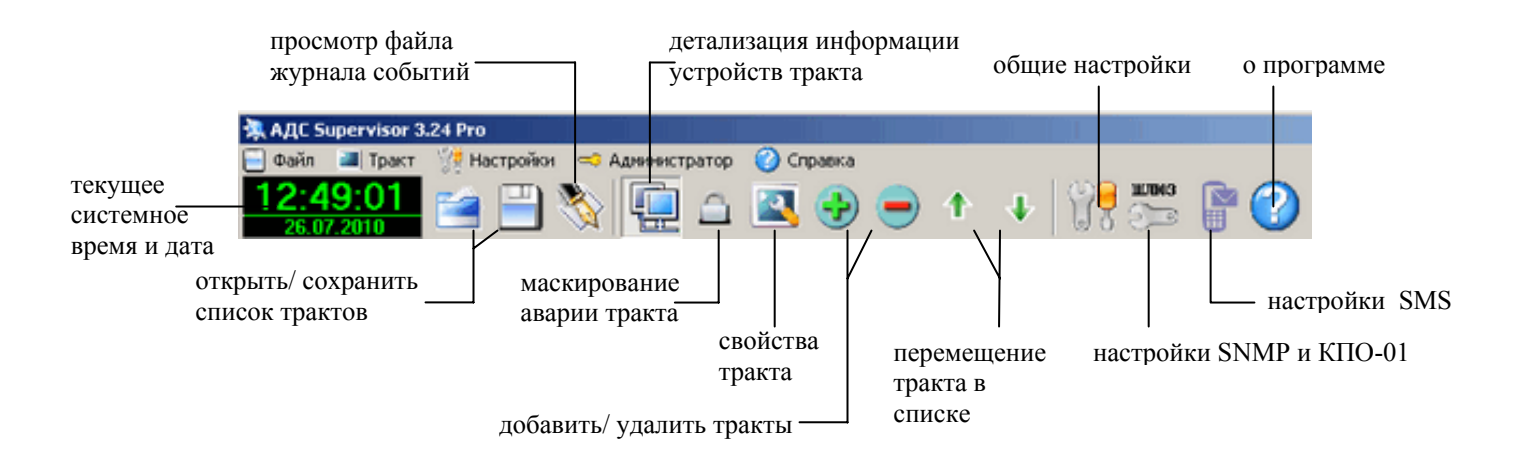

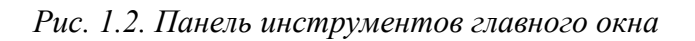

#### 1.2. Список трактов.

Ниже панели элементов управления располагается список контролируемых DSL-трактов.

| Состояние       | Название   | Тип соединения     | Тип устройства | Последнее изменение | Комментарий   |
|-----------------|------------|--------------------|----------------|---------------------|---------------|
| норма           | Зюкайка    | 192.168.0.239:1001 | SR-M           | 10:16:10            | SR-M-R-R-M    |
| ШАВАРИЯШ        | Петрово    | 192.168.0.221:1001 | SR-M           | 10:16:28            | SR-M-R-R-M-SR |
| НЕДОСТУПЕН      | Водкино    | 192.168.0.190:1001 | М              | 10:18:56            | отключен      |
| -не определено- | Острожское | 192.168.0.211:1001 | SR-M           | 10:17:53            | SR-M          |

| Puc. 1.3 | . Список | трактов |
|----------|----------|---------|
|----------|----------|---------|

Двойной щелчок левой кнопки «мыши» по строке тракта открывает окно детализации, в котором отображается подробная информация о состоянии устройств и их стыков. Щелчок правой кнопкой «мыши» на изображении устройства на схеме вызывает контекстное меню, дублирующее команды основного меню «Тракт».

В зависимости от состояния тракта при отображении используются следующие цвета и подписи:

зеленый – норма – устройство функционирует нормально; красный – !!!АВАРИЯ!!! – аварийное состояние. коричневый – НЕДОСТУПЕН – тракт не отвечает на запросы. белый – -не определено- – стартовое состояние.

#### 1.3. Журнал событий.

Под списком трактов находится панель журнала событий, в журнале отображаются изменения состояния устройств тракта. Настройка параметров журнала событий осуществляется через панель основных настроек программы.

| 11.06.2008 16:31:58 Бутово       | 192.168.0.1:1001         | НЕДОСТУПЕН   | M(?)                                             |
|----------------------------------|--------------------------|--------------|--------------------------------------------------|
| 11.06.2008 16:31:38 деревня Васі | ильки 192.168.0.221:1001 |              | Устройство№2 B2.2:2E1=Rx: LOF LOS Tx:DATA        |
| 11.06.2008 16:31:38 деревня Васі | ильки 192.168.0.221:1001 |              | Устройство№2 C:Eth1 + Eth2=Eth1/2 [1]:Down [2]:[ |
| 11.06.2008 16:31:37 деревня Васі | ильки 192.168.0.221:1001 | !!!АВАРИЯ!!! | SR(Отключение энерговвода, ]М                    |
| 11.06.2008 16:31:37 деревня Васі | ильки 192.168.0.221:1001 |              | Устройство№1 Отключение энерговвода,             |
|                                  |                          |              |                                                  |
|                                  |                          |              |                                                  |
|                                  |                          |              |                                                  |
|                                  |                          |              |                                                  |
|                                  |                          |              |                                                  |

Рис. 1.4. Журнал событий.

В журнале существуют два основных вида сообщений: *сообщения об изменении состояния тракта* (подсвечены цветом, соответствующим состоянию тракта на момент сообщения) и *дополнительные сообщения* (выводятся черным цветом, содержат более детализированную информацию об изменении состояния портов устройств, либо сервисные сообщения).

Для очистки текущего журнала используйте меню «Настройки» => «Очистить лог»

Сохранение журнала событий в файл настраивается через вкладку «Основные настройки» (пункт 3.2). Если эта опция установлена, то в случае изменения контролируемых параметров, в текстовый файл записывается дата и время поступления сообщения, название тракта, тип устройства, его номер в DSL-тракте (начиная с нуля для ближнего модема) и состояние портов. Запись происходит по событиям. Для того чтобы просмотреть файл протокола необходимо открыть меню «Файл» => «Открыть протокол». Запустится просмотр файла протокола с возможностью фильтровать сообщения по заданным параметрам.

Для более детального изучения протокола, его можно открыть с помощью программы **MS Excel**. Протокол сохранён как текстовый файл с разделителями (символы табуляции) в кодировке 1251 Кириллица(Windows).

### 1.4. Детальная информация об устройствах тракта.

| тип<br>А1 | SR-N<br>Отключение энерговвода | MC04-DSL2-4E1-Eth1/2-MX |
|-----------|--------------------------------|-------------------------|
| A1        | Отключение энерговвода         | DSL4 D                  |
|           |                                | 030(01)                 |
| B1        | Переход на акхумуляторы        | DSL(LT)                 |
| B2        | Авария выпрямителя             | 1E1                     |
| A2        | Критическая авария АТС         | блокирован              |
| С         | Срочная авария АТС             | Eth1 Eth2               |
| D         | Пожар                          | MX                      |
| B2.2      | Охрана объекта                 | 2E1                     |
| A2.2      | Охрана ЛКС                     | блокирован              |
| д1        | Pene ALR                       | датчик1                 |
| д2        |                                | датчик2                 |

Рис. 1.5. Детализация

При двойном нажатии мышью на строку тракта или при вызове пункта меню *«Детализация»* вызывается панель с детальной информацией об устройствах тракта. Здесь отображается тип установленных в устройство модулей и их текущее состояние.

Запуск программы Monitor: для более детального мониторинга и конфигурации из этой панели можно запустить программу MC04-DSL Monitor, в которую будет передана информация о текущем тракте. Подробную информацию об этой программе можно получить в техническом описании программы MC04-DSL Monitor.

| Состолние Назв                                                                                                    | 3 VA 12                                                                                                    | Тип соедине                                                                                                    | HARR                                                                                             | Determination                                                                                                    |                                                                                                    |                                                                                                    |                                                 |
|----------------------------------------------------------------------------------------------------|----------------------------------------------------------------------------------------------------|----------------------------------------------------------------------------------------------------|--------------------------------------------------------------------------------------------------|----------------------------------------------------------------------------------------------------|----------------------------------------------------------------------------------------------------|----------------------------------------------------------------------------------------------------|-------------------------------------------------|
| Koon Koon                                                                                                    | ово - Синицино                                                                                                    | 192.168.0.23                                                                                                    | 1:1001                                                                                           | a the residence                                                                                                    | Capitor                                                                                                    |                                                                                                    |                                                 |
| St. Monitor Keanose - Crese                                                                                                    | g/mo @UDP//192.168.0.231:10                                                                                                    | 101                                                                                                    |                                                                                                  |                                                                                                    |                                                                                                    |                                                                                                    |                                                 |
| Файл 🛛 🙀 Паранетры нон                                                                                                    | иторинга 🧠 Адиниктратор                                                                                                    | 17                                                                                                    |                                                                                                  |                                                                                                    |                                                                                                    |                                                                                                    |                                                 |
| 12:36:21 Kose                                                                                                    | oso - Cesegeno @UDP//192                                                                                                    | 168.0.231:10                                                                                                    |                                                                                                  | C 100                                                                                                    |                                                                                                    |                                                                                                    |                                                 |
| 24.08.2010                                                                                                    | Только прослушевние                                                                                                    | Tapa A                                                                                                    | - 9                                                                                              | G                                                                                                    |                                                                                                    |                                                                                                    |                                                 |
|                                                                                                    |                                                                                                    |                                                                                                    |                                                                                                  |                                                                                                    |                                                                                                    |                                                                                                    |                                                 |
| MX in                                                                                                    |                                                                                                    |                                                                                                    |                                                                                                  |                                                                                                    |                                                                                                    |                                                                                                    |                                                 |
| 261 161                                                                                                    |                                                                                                    |                                                                                                    |                                                                                                  |                                                                                                    |                                                                                                    |                                                                                                    |                                                 |
|                                                                                                    |                                                                                                    |                                                                                                    |                                                                                                  |                                                                                                    |                                                                                                    |                                                                                                    |                                                 |
| Continue                                                                                                    | 100 a 100 a 100                                                                                                    |                                                                                                    |                                                                                                  |                                                                                                    |                                                                                                    |                                                                                                    |                                                 |
| Статистика 💱 Свойства                                                                                                    | yana NIO : MC                                                                                                    |                                                                                                    |                                                                                                  |                                                                                                    |                                                                                                    |                                                                                                    |                                                 |
| Cramenae 😯 Ceolerea                                                                                                    | en1/246/bis                                                                                                    | THEOR G. 826                                                                                                    |                                                                                                  | L Luop                                                                                                    | семе влейфы                                                                                                    |                                                                                                    |                                                 |
| Cramemana 🐺 Ceolicrea<br>Turn MC04-DSL2-2E1<br>Version: 8                                                                                                    | yana N0 : M6C<br>Eb1/2MCbis<br>Cwit                                                                                                    | тчыхы G.826<br>Сбр                                                                                                    | DOCUTTL CHITTIN                                                                                  | 2010 Leep                                                                                                    | 00iue maeâțiu<br>? 81 ?                                                                                                    | MUX 🤿                                                                                                    |                                                 |
| Cramerowa 🔀 Ceolerne<br>Turn M004-05L2-2E1<br>Venion: 8<br>M Repeasinger                                                                                                    | sana NO : MC<br>ER1/246(bis<br>Konter ypages                                                                                                    | тчики G.826<br>Сбр<br>чики обнутени<br>на счета:                                                                                                    | 09 48 33 24 08<br>012+47)                                                                        | 2010 A1<br>1E1                                                                                                    | 00000 macépu<br>9 81 9<br>9 261 9                                                                                                    | MUX ?                                                                                                    |                                                 |
| Cramenies W Coolerns                                                                                                    | pana NO: MC<br>Em1/246(b)<br>Cee<br>Cee<br>Cee<br>Cee<br>Cee<br>Cee                                                                                                    | тчака Б.826<br>Сбр<br>чака обнутена<br>на счета:<br>1                                                                                                    | 09 48 33 24 08<br>09 70 70 70 70 70 70 70 70 70 70 70 70 70                                      | 2010<br>MATe<br>E1                                                                                                    | 9 81 9<br>2E1 9                                                                                                    | Mux 🤊                                                                                                    | fixer C                                         |
| Cramenses 😯 Coolerno<br>Torn MC0405L22E1<br>Version: 8<br>Representations<br>L Boyre Al<br>mopres DSL(MT)                                                                                                    | pana NO : MC<br>E01/246Cbis<br>Cert<br>Dot.<br>Dot.<br>Dot.<br>Dot.<br>Dot.<br>Dot.<br>Dot.<br>Dot                                                                                                    | тчики G. 826<br>Сбу<br>тчики обнутети<br>на счета<br>Е1<br>Порт                                                                                                    | 09.48.33.24.08<br>09.48.33.24.08<br>04.2477<br>Nopr B2<br>161                                    | или<br>2010<br>м4С70<br>E1<br>Порт                                                                                                    | 9 81 9<br>9 2£1 9<br>7 10gr A2<br>2£1                                                                                                    | MUX 🦿                                                                                                    | Rope C<br>Eth1 + Et                             |
| Connectura PC Coolectea<br>Turn MCD4C9L22E1<br>Venior: 8<br>Connecture<br>Representation<br>St. Bope Al<br>an mopre DSL(NT)<br>screened Representation (ST)                                                                                                    | pana NO : H4C<br>E01/240Cbis<br>Cell<br>Correse granue<br>DSL Boge B1<br>Tue nopra D3L(BT)<br>Correse Epez-specific.10x10                                                                                                    | тински G. 826<br>Сбе<br>текси обнутетени<br>на счета<br>Порт<br>Состояњие                                                                                          | 09.48.33.24.08<br>09.48.33.24.08<br>04.2477<br>Noor 82<br>161<br>0440                            | A1<br>2010<br>MATO<br>1E1<br>Depr<br>Cocrosese                                                                                                    | B1      ZE1     Copr A2     ZE1     Ovi0                                                                                                    | MUX ?                                                                                                    | Rope C<br>Ethil + Et<br>Do                      |
| Cramerusca W Coolersea<br>Vernior: 8<br>M Representation<br>St. Representation<br>St. Representation                                                                                  | pana NIO : H4C<br>Eth 1/244C bis<br>Cell<br>Cell | тинки G.826<br><u>Сбе</u><br>чеки оберение<br>на счета:<br>E1<br>Парт<br>Состояние<br>Приезник.                                                                    | 09:48:33 24:08<br>042:477<br>Norr 82<br>1E1<br>0x40<br>LOF LOS                                   | A1<br>2010<br>1E1<br>Not70<br>Cocrosee<br>Openose                                                                                                    |                                                                                                    | MUX ?                                                                                                    | Rope C<br>Eth1 + El<br>Do<br>Do                 |
| Connectors Conference<br>Version: 0<br>Conference<br>Conference<br>Conferen                                                               | pana NO : HKC<br>Eth1/246/bis<br>Kooreer gaaaan<br>Ool Boye Bit<br>Teen roors of Dil (KT)<br>Cocroneer Byez-roost Ox10<br>Vacno navanno 08*<br>Jarguese -                                                                                                    | тчеки G. 826<br>Сер<br>наки общины<br>на смета:<br>Порт<br>Состояние<br>Притовик<br>Перецатчик                                                                     | 0948332408<br>0948332408<br>0µ247<br>Nopr 82<br>151<br>0x40<br>LOF LOS<br>DATA                   |                                                                                                    | 2E1<br>2E1<br>0x40<br>LOF LOS<br>DATA                                                                                                    | MUX 2                                                                                                    | flopr C<br>Ethil + Et<br>Do<br>Do<br>5120 stiet |
| Crimertea W Coolcree<br>Tert MC04-05L2-25<br>Venior: 8<br>M Repensanger<br>M Repensanger                                                                                                    | рака NO: H4C<br>€h1/244Cbis<br><b>Chef</b><br><b>Chef</b><br>Compose<br>Compose<br>Correser (Bpgenginger)<br>Correser (Bpgenginger)<br>Correser (Bpgeng                                                                                                    | тчеки G. 826<br>Сбе<br>чеки обнутении<br>на счета:<br>E1<br>Порт<br>Состояние<br>Приезалини.                                                                       | 0948332408<br>0948332408<br>082477<br>Nopr 82<br>161<br>0440<br>LOF LOS<br>DATA                  | El<br>Nor<br>Corosese<br>Repeterent                                                                                                    | B1      Z1      Copy A2     Copy A2                                                                                                    | MUX ?<br>Chenel<br>Repr<br>Cocnoese 1:<br>Cocnoese 2:<br>Cocnoese 2:<br>Cocnoese 2:<br>Cocnoese 2:                                                                                                    | Flope C<br>Ethil + Et<br>Do<br>Do<br>5120 adiet |
| Crancessa W Coolcess<br>Terr MC0405L22E<br>Venior: 8<br>Repersanges<br>In Dope AL<br>Big Big AL<br>Repersanges<br>Repersanges<br>Repersang                                                                                          | spaa N0: H4C<br>Eth1/246C bis<br>Corr<br>Corr<br>Corr<br>Ten ropro DSL (NT)<br>Corronwe (tpcg-tost) 24(CT)<br>Corronwe (tpcg-tost) 24(C                                                                                                    | тинка G. 826<br><br>на сиета<br>E1<br>Порт<br>Состояние<br>Притение<br>Притение<br>Притение                                                                        | OB-68-33 24.08<br>QL2+47<br>Nor 82<br>1E1<br>Ow40<br>LDF LDS<br>DATA                             | инер<br>2010<br>M470<br>E1<br>Порт<br>Состояние<br>Пристояние<br>Пристояние                                                                                                    | P B1 P<br>2 B1 P<br>2 2E1 P<br>Copr A2<br>2E1<br>0A40<br>LOF LOS<br>DATA                                                                                                    | HUX ?<br>2<br>Consese 1:<br>Consese 2:<br>Coperts :                                                                                                    | Rope C<br>Ethil + Et<br>Do<br>Do<br>5120 + Set  |
| Сталистика (% Coolcrea<br>Тит MC040512281<br>Venior: 8<br><b>В. Перезануска</b><br>ва порта D41 (07)<br>колонее През-1841 (04)<br>колонее През-1841 (04)<br>колонее През                                                                                                    | рана NO: MC<br>Eh1/246/bis<br><b>Eh1/246/bis</b><br><b>Cretexe spaare</b><br><b>DOL</b> Bope Bit<br>Tennopro DSL(MT)<br>Corronsee Descretexet<br>Corronsee Descretexet<br>Sergensee Bit<br>Sergensee Bit<br>Sergensee Jit<br>CersavUpe -<br>CarsavUpe -<br>Ca                                                                                                    | тческа G. 825<br>Сбертени<br>на счета<br>Порт<br>Состояние<br>Пристояние<br>Пристики.<br>Передатики.                                                               | 0948332408<br>Qu2447<br>Qu2447<br>IST<br>Qu40<br>LOF LOS<br>DATA                                 | A1<br>2010<br>M470<br>E1<br>Nor<br>Cocrosse<br>Nperses<br>Repetaree                                                                                                    | 1 B1 2<br>2 E1 2<br>Nor A2<br>2 E1<br>040<br>LOF LOS<br>DATA                                                                                                    | HUX ?<br>2<br>Elfenet<br>Riger<br>Coctoasse 1:<br>Coctoasse 2:<br>Coctoasse 2:<br>Coctoasse 2:<br>Coctoasse 2:                                                                                                    | Rope C<br>Ethi + El<br>Do<br>Do<br>5120 edie    |
| Cramenus W Coolensa<br>Terr MC0405(2:22)<br>Venior: 0<br>Control Page Al<br>en mopra DSL (MT)<br>crosses Dpca-sectoxic<br>provide Box<br>rpusse<br>rpusse<br>rectro -<br>n Hee, Ox000005<br>S0                                                                                                    | spana NO: MC         Cvit           E01/246C bis         Cvit           Cold         Days           OSL         Bayer BJ           Tern rops         Dill, HTT           Vacco Xamous         Dill, HTT           Correase Bpcar-past Chulo         Hacro Xamous           Correas/Upin         -           Correas/Upin         -           Correas/Upin         -           Jon Men.         0x0000056           6005         0x000056                                                                                                    | тинка Б. 826<br>Сбр<br>тина общени и<br>конта<br>Состояни<br>Порт<br>Состояни<br>Приезник<br>Приезник                                                              | 094032408<br>02247<br>Nor 82<br>181<br>040<br>LOF LOS<br>DATA                                    | A1<br>2010<br>IE1<br>FC<br>Cocrosse<br>Openses<br>Reparses                                                                                                    | 9 81 9<br>9 251 9<br>1000 A2<br>251 9<br>040<br>040<br>0040<br>0040<br>0040                                                                                                    | Ethernet<br>Roper<br>Cocrosesse 1:<br>Cocrosesse 2:<br>Cocroses 2:<br>Cocroses 2 | Rope C<br>Eth1 + E<br>Do<br>Do<br>5120 ethe     |
| Сталистика (% Coolcrea<br>Тит MC04 051.2281<br>Venior: 8<br>Собрати и Собрати и<br>Собрати и Собрати и<br>Собрати и<br>Со                                       | рана NO: MC<br>Eth1/246/bis<br>Eth1/246/bis<br>Commercial Commercial<br>Commercial Commercial<br>Commercial Commercial<br>Commercial Commercial<br>Macron narranne<br>Commercial Commercial<br>Sargeonese<br>Commercial<br>Sargeonese<br>Commercial<br>Sargeonese<br>Commercial<br>Sargeonese<br>Commercial<br>Commercial<br>Sargeonese<br>Commercial<br>Sargeonese                                                                                                    | тинка Б. 826<br>Сер<br>тини община<br>в сиета<br>Порт<br>Состоание<br>Приельни.<br>Передатин<br>Б. 826<br>Е5                                                       | 0949332408<br>02247<br>0507 82<br>161<br>0440<br>LOF LOS<br>DATA                                 | инер<br>2010<br>1E1<br>Порт<br>Состояние<br>Передатик<br>С.0.26<br>ES                                                                                                    | COLLE MARCÓQUE<br>COLLE<br>COLLE | MUX 2<br>Chernel<br>Roper<br>Cocroanses 1:<br>Cocroanses 2:<br>Cocroanses 2:<br>Cocroanses 2:                                                                                                    | Rope C<br>Ethil + El<br>Do<br>Do<br>5120 ether  |
| Станстика Р Спойства<br>Тит MC0405L22E<br>Venior: 8<br>Области Ворга<br>Собрание Собрание<br>Собрание<br>Со | pana NO: MC     En1/246C bs     En1/246C bs     Cret     Con     Dot     Teencore apparate     Con     Teencore Dill, (UT)     Corrosee Bezz-past Dill, (UT)     Corrosee Bezz-past Dill, (UT)     Corrosee Bezz-past Dill, (UT)     Corrosee Bezz-past Dill, (UT)     Corrosee Bezz-past Dill, (UT)     Corrosee Bezz-past Dill, (UT)     Corrose Bezz-past Dill, (UT)     Corrose Bezz-past Bezz-past Dill, (UT)     Corrose Bezz-past Bezz-past B                                                                                                    | станов G. 826<br>Сбу<br>начая обяулены<br>на очета<br>Парт<br>Состояние<br>Приетник<br>Передатчик<br>Состояние<br>Приетник<br>Передатчик                           | 0948332408<br>042477<br>040782<br>161<br>0440<br>LOF LOS<br>DATA<br>047<br>0<br>20               | с. с. с. с. с. с. с. с. с. с. с. с.                                                                                                    | 9 81 9<br>9 251 6<br>10gr A2<br>251 040<br>LOF LOS<br>DATA<br>0<br>20                                                                                                    | MUX ?<br>Effernet<br>Ropr<br>Cocroawe 1:<br>Cocroawe 2:<br>Cocroawe 2:<br>Cocroawe 2:<br>Cocroawe 3:                                                                                                    | Rope C<br>Ethi + Et<br>Do<br>Do<br>5120 ether   |
| Cramentes W Cooleres<br>Venior: 8<br>Minores 8<br>Minoresettes<br>Conserve Degations<br>Minoresettes<br>Conserve Degations<br>Minoresettes<br>Minoresettes<br>Mi                                                                                                    | рана NO: MC<br>Eth1/246/bis<br>Eth1/246/bis<br>Commercial Commercial<br>Commercial Commercial<br>Commercial Commercial<br>Commercial Commercial<br>Secon Analysis<br>Commercial Commercial<br>Secon Analysis<br>Commercial Commercial<br>Secon Commercial<br>Commercial<br>Comm                                                                                                    | счения G. 825<br>чени обератели<br>на счета<br>Порт<br>Состояние<br>Приетелен.<br>Передатиек.<br>С. 805<br>ES<br>SES<br>BBE                                        | 0940332408<br>02247<br>02247<br>040<br>040<br>040<br>040<br>040<br>040<br>040<br>040<br>040<br>0 | ала<br>ала<br>ала | COLLE MARCÉGUA<br>COLLE<br>COLLE | MUX 2<br>Chernet<br>Norr<br>Cocrosese 1:<br>Cocrosese 2:<br>Cxopocro:                                                                                                    | Nopr C<br>Ethi + Et<br>Do<br>Do<br>5120 ether   |
| Станстика (Собства<br>Тит MC04051.225<br>Учност 8<br>Учност 8<br>От Перезанурска<br>100 Перезанурска<br>100 Перезанурска<br>100 Перезанурска<br>101 Герезани<br>101 Герезани                                                                                                    | рала NO: MC<br>Eh1/24K:bis<br>Cott<br>Cott<br>Cott<br>Corresse product<br>Corresse program<br>Corresse program<br>CarranoWiges<br>CarranoWiges<br>CarranowWiges<br>CarranowWiges<br>CarranowWig                                                                                                    | тински G. 826<br>Сод<br>чен соблательски облаговани<br>на счета<br>Порт<br>Состояње<br>Прављење,<br>Передаличе,<br>6. 806<br>E5<br>585<br>585<br>585<br>585<br>585 | 00000000000000000000000000000000000000                                                           | ада<br>ада<br>ада<br>ада<br>ада<br>ада<br>ада<br>ада                                                                                                    | 9 81 9<br>9 251 9<br>9 251 9<br>0 251 9<br>0 251 0<br>0 400<br>LOF LOS<br>DATA<br>0 400<br>0 20<br>0 20<br>0 20<br>0 20<br>0 20<br>0 20<br>0 2                                                                                                    | HUX 2                                                                                                    | Rope C<br>Ethi + E<br>Do<br>Do<br>5120 ethe     |

Рис. 1.6. Запуск программы Monitor из Supervisor

Свойства тракта: открывается вкладка, содержащая все настройки относящиеся к данному тракту.

**Прикреплённый файл:** открывается файл, прикреплённый к данному тракту (схема, рисунок, описание...) Открытие файла производится стандартными средствами ОС Windows(действие «по умолчанию»). Прикрепить файл можно через вкладку *«Свойства тракта»*.

#### 2. Настройки программы.

#### 2.1. Свойства тракта.

При добавлении нового или редактировании имеющегося тракта вызывается панель «Свойства тракта».

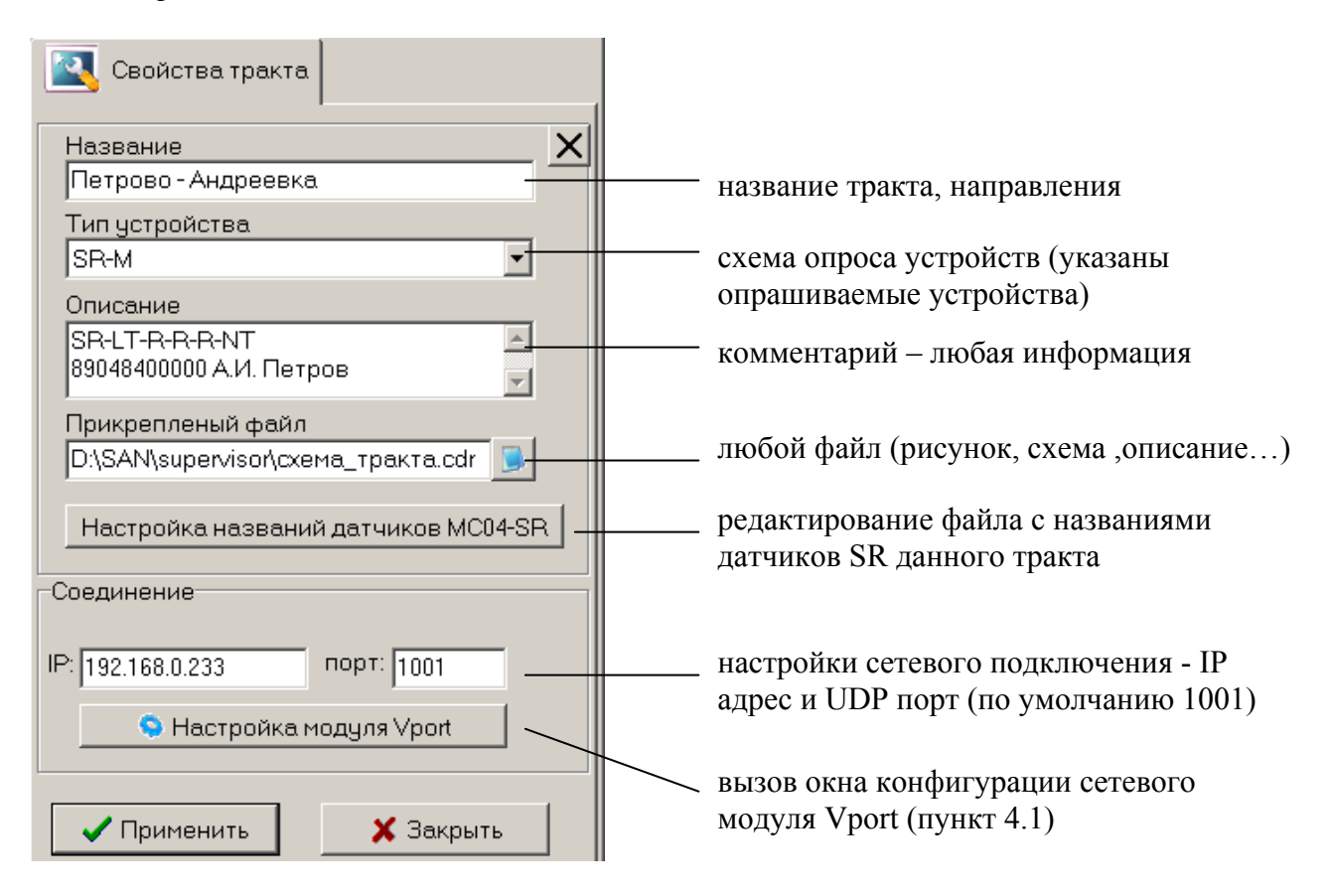

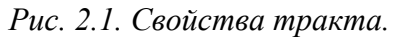

Настройка названий датчиков MC04-SR. На каждый IP адрес можно создать отдельный файл с названиями аварий SR. Нажатие кнопки приведёт к открытию (созданию) файла описания аварий SR для соответствующего тракта. Файлы лежат в каталоге /cfg/ и называются в соответствии с IP адресом (например datname\_192.168.0.1.txt). В файл построчно записаны названия аварий – в первой строке для первого датчика, во второй для второго и.т.д., после 8 русских названий идут ещё 8, но на латинице (для SNMP). Файлы обрабатываются и программой Monitor.

#### 2.2. Основные настройки

Для корректной работы программы необходимо настроить опрос трактов в соответствии с вашими требованиями.

| Параметры мониторинга<br>Интервал опроса                      | Интеррал отпрарки UDP                                                      |
|---------------------------------------------------------------|----------------------------------------------------------------------------|
| (миллисекунд)                                                 | пакетов программой.                                                        |
| Порог состояния "недоступен"   3 📑 —<br>(запросов без ответа) | Количество отправленных запросов при достижении которого, если нет ответа, |
| Открывать последний список при входе                          | то устройство считается недоступным                                        |
| 🗹 Сохранять протокол опроса в папку:                          |                                                                            |
| Папка для хранения файлов протокола                           | Сохранение журнала событий в файл                                          |
| C\                                                            | Настройки звуковой сигнализации и                                          |
| Звуковое оповещение                                           | всплытия окна                                                              |
| 🔽 Авария 🔽 Недоступен                                         |                                                                            |
| Отключать маску при снятии аварии                             | Настройка автоматического снятия маски                                     |
| Размер шрифта 10 퉂                                            | при маскировании аварии тракта                                             |
| 🗸 Применить 🗙 Отменить                                        |                                                                            |

Рис. 2.2. Основные настройки.

При изменении количества трактов в списке необходимо также изменять параметр *интервал* опроса. Количество пакетов отправляемых на тракт вычисляется по формуле.

K=1/(I\*N) пакетов/с

где I- интервал опроса, N- количество трактов в списке.

Количество пакетов, отправляемых на определённое устройство, будет обратно пропорционально зависеть от количества опрашиваемых устройств тракта.

#### 2.3 Администрирование.

Существует два режима работы программы: «Пользователь» и «Администратор». Группа «Пользователь» е имеет доступа к конфигурированию устройств и настройке программы, только наблюдения. Смена режима производится через меню программы

«Пользователь/Администратор», пароль Администратора задается там же. Дополнительно нужно настроить программу Monitor – запустить её и задать тот же пароль Администратора.

| 🖎 AGC Supervisor 3.24 Pro |                                      |  |  |  |
|---------------------------|--------------------------------------|--|--|--|
| 📄 Файл  🔳 Тракт           | 🎲 Настройки 🔜 Пользователь 🥝 Справка |  |  |  |
| 10:28:16<br>11.08.2010    | 🖻 🗎 🗞 🖳 🗅 🖿 🌑 🔶 🔸 💔 🗯 😭 🕜            |  |  |  |

Рис. 2.3. Вид панели инструментов в режиме «Пользователь»

#### 3. Типовые схемы организации мониторинга программой Supervisor.

Для непрерывного длительного мониторинга состояний норма/авария большого числа (до 1000) сетевых устройств MC04 используется программа MC04–DSL Supervisor. Мониторинг осуществляется через мультисервисную сеть оператора связи внутри пользовательского трафика Ethernet (in-band). Для этого порт Eth–Ctrl модема (или блока MC04–SR) подключается патчкордом к пользовательскому порту Eth2 (или Eth1) встроенного коммутатора модема.

При этом программой **Supervisor** одновременно поддерживается *N* UDP–соединений с сетевыми устройствами MC04 и осуществляется опрос состояния авария/норма каждого тракта.

При необходимости обеспечения безопасной передачи информации мониторинга устанавливается режим VLAN. Для установки режима VLAN необходимо в настройках списка доступа модуля Vport отметить пункт VLAN и в соответствующем столбце напротив каждого активного IP адреса указать номер VLAN группы.

#### MC04-DSL MC04-DSL DSL -100, -----ETH-CTRL ETH1 Мультисервисная ETH<sub>2</sub> ETH-CTRL ETH ETH2 MC04-DSL MC04-DSL сеть DSL Eth (мультисервис.) Eth (мультисервис.) Contra and ETH-CTRL ETH<sub>2</sub> ETH<sub>2</sub> DSLAM1 Eth Eth (мультисервис.) DSLAM2 LAN TYOC MC04-DSL Supervisor Puc. 3.1

#### 3.1. Через пользовательский трафик Ethernet.

Это основная схема, рекомендуемая для непрерывного длительного мониторинга. Мониторинг осуществляется через мультисервисную сеть. ПК должен иметь доступ к мультисервисной сети. Все конечные устройства подключены к мультисервисной сети через стык **Eth–Ctrl.** На промежуточной станции в качестве коммутатора используется DSLAM. Запущенная на ПК программа **Supervisor** отобразит состояние норма/авария обоих DSL трактов.

#### 3.2. Через пользовательский трафик Ethernet, передаваемый внутри потока E1.

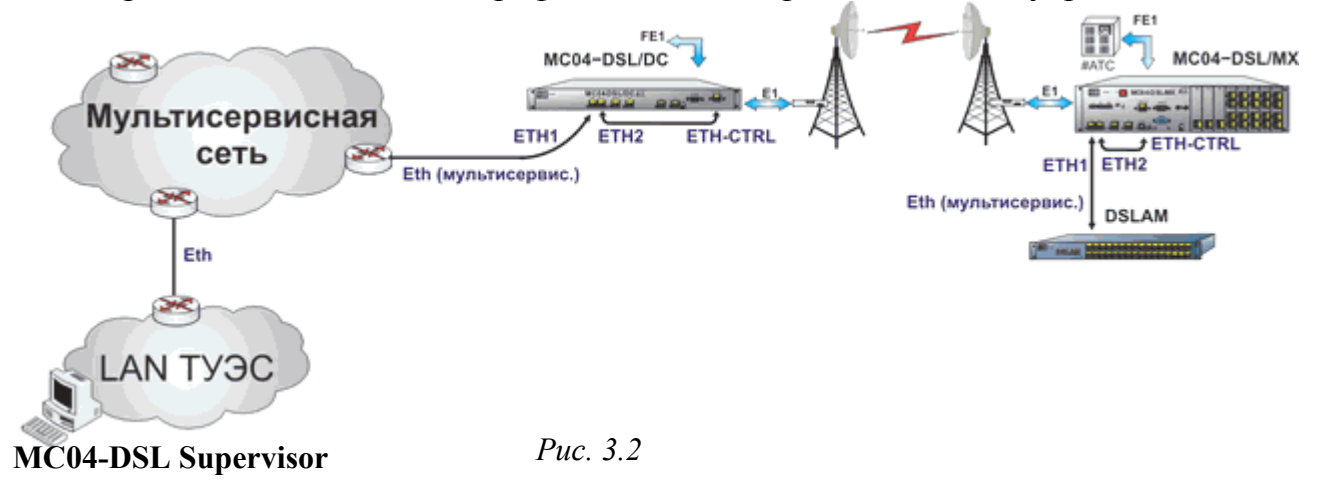

На определённом участке, в случае необходимости, данные сетевого мониторинга (Ethernet) передаются внутри потока E1.

ETH-CTRL

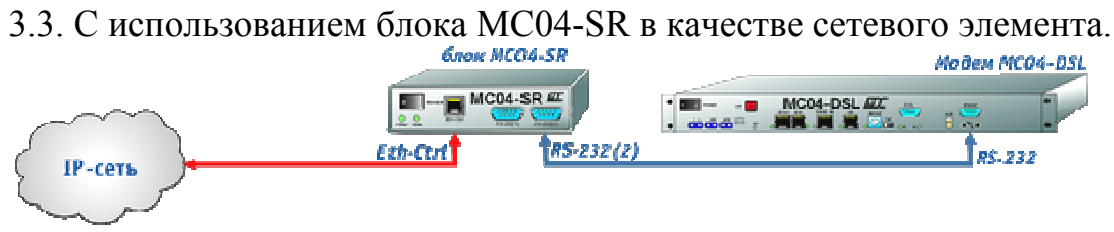

*Puc. 3.3* 

Здесь блок MC04-SR используется в качестве конвертера стыка RS-232 в Ethernet для модемов без встроенного сетевого модуля. Одновременно блок SR может передавать состояния релейных входов (аварийные сигналы станции).

3.4. Контроль аварий сигналов удалённых станций с разделением трафика по VLAN группам.

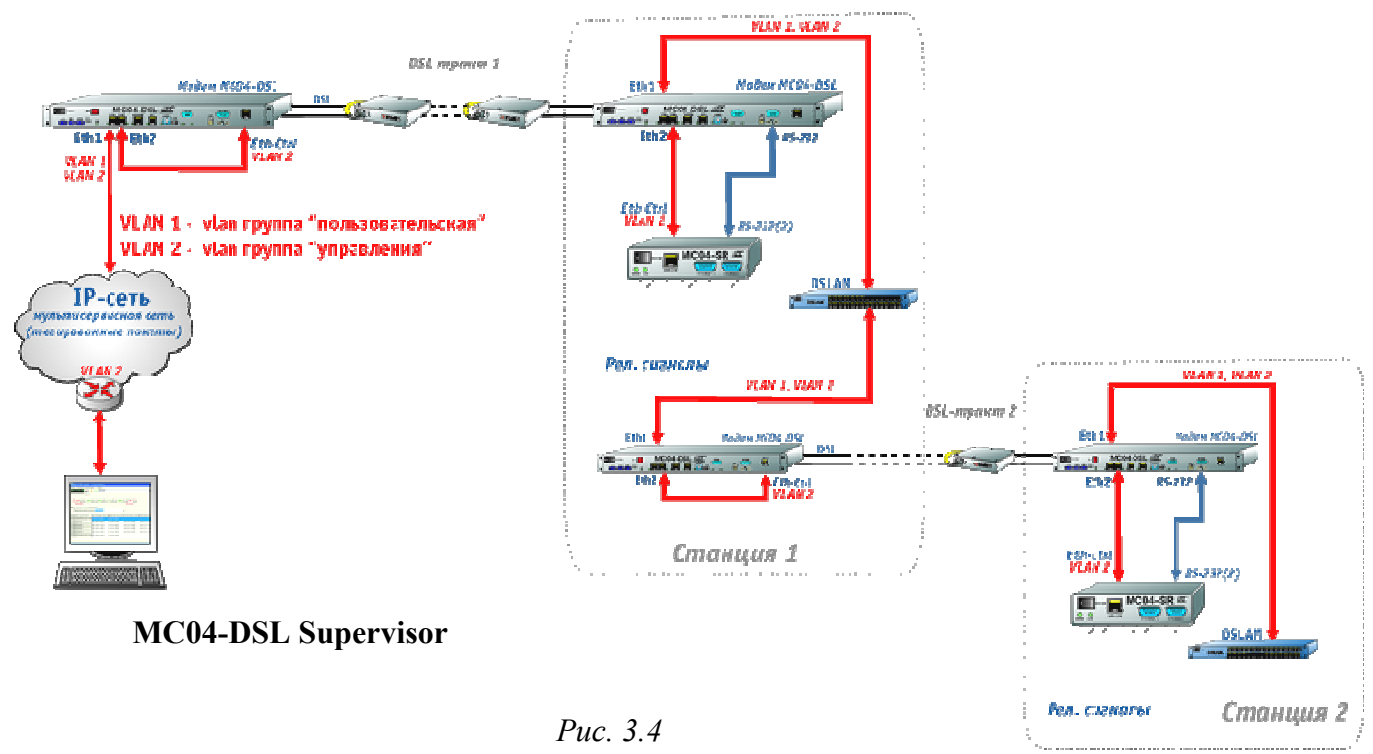

Эта схема представляет собой вариант первой схемы с разделением трафика по VLAN группам, дополнительно используются блоки MC04-SR, как конвертеры Ethernet/RS-232 и для контроля аварийных (релейных) сигналов.

#### 4. Модули сетевого управления.

#### 4.1. Настройка модуля Vport.

Для настройки модуля Vport в панели «Свойства тракта» нужно нажать кнопку «Настройка модуля Vport». При этом вызовется внешняя программа VportConfig (программу также можно запустить отдельно, ввести адрес и нажать кнопку «Считать»)

| 🛇 VPort           |                      |                    |
|-------------------|----------------------|--------------------|
| IP: 192.168.0.254 | пароль:              |                    |
| 1                 | Іараметры подключени | я                  |
| 🗆 Список доступа  |                      |                    |
| Считать           | Записать 🔇           | 🕥 👌 <u>В</u> ыи́ти |
|                   |                      |                    |

Рис. 4.1. Программа VportConfig.

Если модуль не найден (или введен неверный пароль), то программа конфигурации выдаст сообщение о неудачном чтении.

Если чтение настроек прошло успешно, программа выдаст соответствующее сообщение, автоматически раскроется панель настроек параметров подключения. Всегда перед записью рекомендуется сделать чтение настроек, чтобы убедиться в доступности модуля.

#### Параметры подключения:

**IP-адрес:** в данном поле вводится новый IP-адрес, если его необходимо сменить.

Маска: Маска подсети (работает только при использовании шлюза).

Шлюз: ІР адрес шлюза. Если шлюз не используется, введите адрес 0.0.0.0.

**UDP-порт:** программный (сетевой) порт, на который модуль будет ожидать пакеты, и с которого будет отправлять пакеты (по умолчанию 1001).

Настройки UART: 9600 бит/с, четность - odd, стоп биты-1 (для устройств MC04).

Для сброса пользовательских настроек модуля и возврата к заводским установкам необходимо на включенном модуле замкнуть джампером контакты СБРОС модуля и удерживать, пока индикаторы не вспыхнут 3 раза. После этого снять джампер.

Если забыт IP-адрес модуля, вы можете его определить, подключив порт Vport напрямую к ПК. В окне настройки необходимо указать IP=255.255.255.255 и нажать кнопку СЧИТАТЬ. Если модуль будет обнаружен, то его IP-адрес будет показан в строке IP

**Внимание!** После конфигурирования модуля для работы в VLAN доступ к нему можно получить только из заданной VLAN группы. Подключение к модулю из "обычной" сети (без тегов VLAN) будет невозможным до переконфигурирования или сброса настроек.

Для получения более полной информации по настройке и использованию Vport обратитесь к техническому описанию модуля.

#### 4.2.Настройка модулей XPort/NPort.

Настройка сервера удаленного доступа может осуществляться с помощью любого Internetбраузера (переход по ссылке, например, http://192.168.0.254) или дополнительного программного обеспечения, прилагаемого к модулю (NPort – NPort Administrator Suite, XPort – Lantronix Device Installer). Настройки UART: 9600 бит/с, четность - odd, стоп биты-1, TCP или UDP соединение, отвечать на порт 12345.

#### 5. SNMP шлюз

В программе Supervisor реализован SNMP шлюз, благодаря этому имеется возможность вести мониторинг устройств MC04, используя протокол SNMP. Опрос устройств MC04 может осуществляться любым SNMP-менеджером с поддержкой SNMP v.1

Подключившись SNMP-менеджером к программе MC04–DSL Supervisor можно получить текущее техническое состояние всех опрашиваемых устройств MC04.

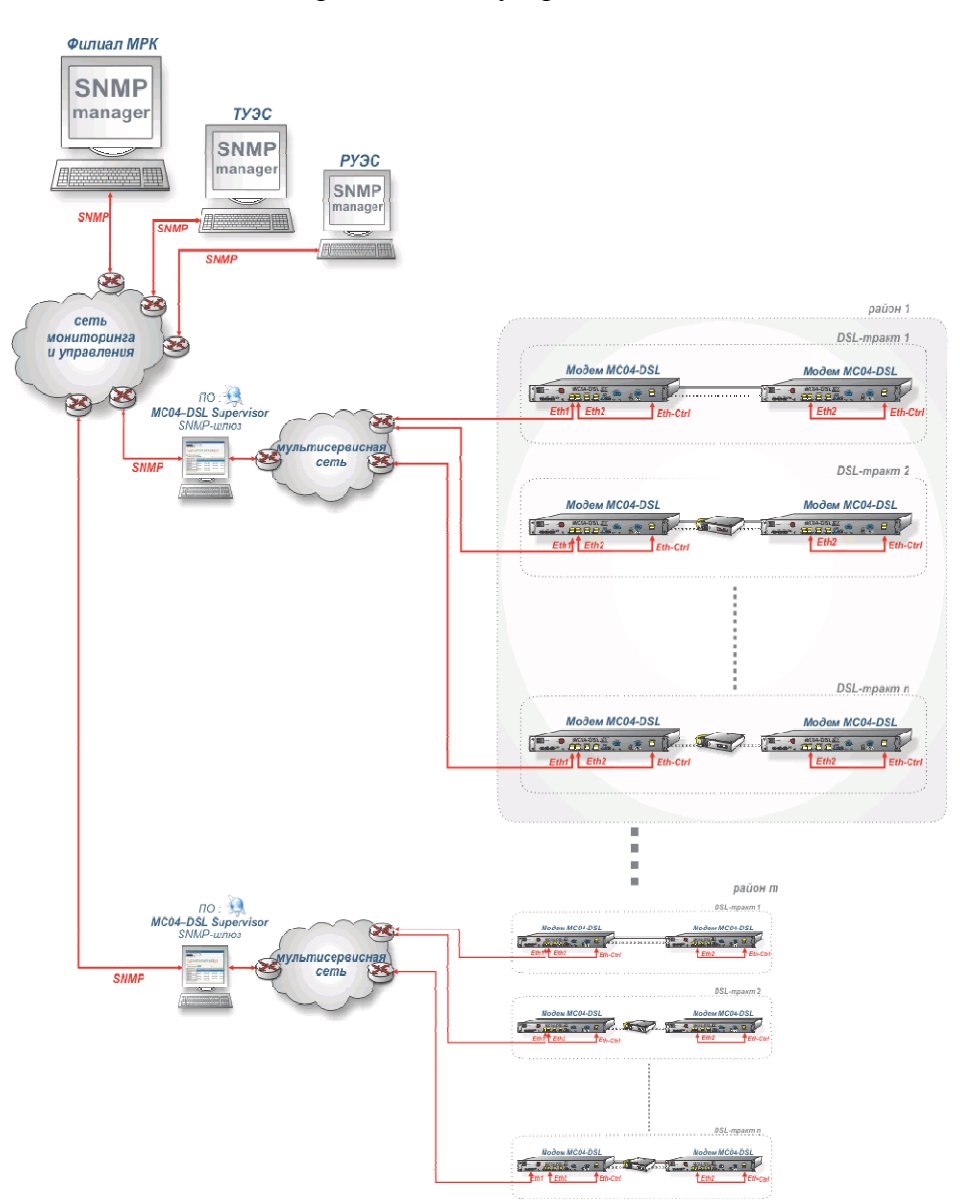

Рис. 5.1. Схема мониторинга трактов по протоколу SNMP.

Программой поддерживаются стандартные группы MIB System, Interfaces, IP (частично), а так же специальная группа производителя ADC, описанная в файле *ADC.mib*, поставляемом на компакт-диске вместе с программным обеспечением.

## 5.1. Описание структуры данных SNMP шлюза

#### 5.1.1 Стандартная информация Информация о системе (RFC 1213)

| OID               | Имя         | Тип                         | Описание                                                                                                    |  |  |
|-------------------|-------------|-----------------------------|----------------------------------------------------------------------------------------------------|--|--|
| 1.3.6.1.2.1.1.1.0 | sysDescr    | DisplayString (SIZE (0255)) | Название тракта                                                                                                    |  |  |
| 1.3.6.1.2.1.1.2.0 | sysObjectID | OBJECT IDENTIFIER           | Идентификатор производителя подсистемы сетевого управления.<br>Значение должно содержать начало ветки дерева SMI, в которой<br>регистрируется описываемое устройство. |  |  |
| 1.3.6.1.2.1.1.3.0 | sysUpTime   | TimeTicks                   | Время (в сотых долях секунды) с последней переинициализации системы.                                                                                                  |  |  |
| 1.3.6.1.2.1.1.4.0 | sysContact  | DisplayString (SIZE (0255)) | Текстовое описание информации для контактов с лицами,<br>ответственными за это устройство.                                                                            |  |  |
| 1.3.6.1.2.1.1.5.0 | sysName     | DisplayString (SIZE (0255)) | Административно назначенное имя этого управляемого узла (объекта).                                                                                                    |  |  |
| 1.3.6.1.2.1.1.6.0 | sysLocation | DisplayString (SIZE (0255)) | Физическое расположение этого узла (объекта).                                                                                                    |  |  |
| 1.3.6.1.2.1.1.7.0 | sysServices | INTEGER (0127)              | =79                                                                                                    |  |  |

#### Информация об интерфейсах системы (RFC 1156) Данные о числе интерфейсов системы.

| OID                 | Имя           | Тип                    |                                                                                                    | Описание                                                                                                    |
|---------------------|---------------|------------------------|----------------------------------------------------------------------------------------------------|----------------------------------------------------------------------------------------------------|
| 1.3.6.1.2.1.2.1.0   | ifNumber      | INTEGER                | общее число интерфейсов                                                                                       | системы                                                                                                    |
|                     | ,             | Габлица инт            | герфейсов системы.                                                                                            |                                                                                                    |
| ID                  | Имя           | Тип                    | Значения                                                                                                    | Описание                                                                                                    |
| 1.3.6.1.2.1.2.2.1.1 | ifIndex       | INTEGER                |                                                                                                    | Переменная нумерации интерфейсов                                                                                                    |
| 1.3.6.1.2.1.2.2.1.2 | ifDescr       | DisplayString          |                                                                                                    | Описание интерфейса: Посадочное место и<br>обозначение типа интерфейса                                                                                                    |
| 1.3.6.1.2.1.2.2.1.3 | ifType        | INTEGER                | other(1),<br>ethernetCsmacd(6),<br>e1(19),<br>voiceEM(100),<br>voiceFXO(101),<br>voiceFXS(102),<br>shdsl(169) | Тип интерфейса:<br>other(1) – для каналов аварийной<br>сигнализации<br>ethernetCsmacd(6) – для интерфейсов<br>Ethernet<br>e1(19) – для интерфейсов E1 / ИКМ15<br>voiceEM(100) – для окончаний плат E&M и<br>E&M-6/4W<br>voiceFXO(101) – для окончаний плат FXO<br>voiceFXS(102) – для окончаний плат FXS<br>shdsl(169) – для интерфейсов SHDSL |
| 1.3.6.1.2.1.2.2.1.5 | ifSpeed       | Gauge32                |                                                                                                    | Скорость, бит/сек (для DSL и ETH)                                                                                                    |
| 1.3.6.1.2.1.2.2.1.6 | ifPhysAddress | OCTET STRING           |                                                                                                    | Физический адрес - неиспользуется                                                                                                    |
| 1.3.6.1.2.1.2.2.1.7 | ifAdminStatus | INTEGER                | up(1), down(2), testing(3)                                                                                    | Желаемое состояние интерфейса                                                                                                    |
| 1.3.6.1.2.1.2.2.1.8 | ifOperStatus  | INTEGER                | up(1), down(2), testing(3),<br>unknown(4), dormant(5),<br>notPresent(6),<br>lowerLayerDown(7)                 | Действительное состояние интерфейса                                                                                                    |
| 1.3.6.1.2.1.2.2.1.9 | ifLastChange  | TimeTicks<br>(INTEGER) |                                                                                                    | Время последнего изменения состояния<br>интерфейса, в сотых долях секунды.                                                                                                    |

Таблица индексируется (нумерация строк таблицы) по переменной ifIndex.

#### Стандартные сообщения о неисправности интерфейсов(traps).

| OID                 | Имя<br>сообщения | Дополнительные<br>переменные               | Описание                                                                                                    |
|---------------------|------------------|--------------------------------------------|----------------------------------------------------------------------------------------------------|
| 1.3.6.1.6.3.1.1.5.3 | linkDown         | ifIndex,<br>ifAdminStatus,<br>ifOnerStatus | Сообщение посылается в случае, когда состояние интерфейса изменилось на<br>«отключено». В качестве дополнительных, посылаются переменные: номер интерфейса,<br>административное состояние и текущее состояние интерфейса |
| 1.3.6.1.6.3.1.1.5.4 | linkUp           | ifIndex,<br>ifAdminStatus,<br>ifOperStatus | Сообщение посылается в случае, когда состояние интерфейса изменилось на<br>«включено». В качестве дополнительных, посылаются переменные: номер интерфейса,<br>административное состояние и текущее состояние интерфейса. |

# 5.1.2. Описание специфической информации о модеме MC-04 DSL. Общая информация о модеме

| OID                         | Имя                     | Тип            | Значения                       | Описание                                                                                         |
|-----------------------------|-------------------------|----------------|--------------------------------|--------------------------------------------------------------------------------------------------|
| 1.3.6.1.4.1.32109.1.1.1.1.0 | hardwareConfig          | DisplayString  |                                | Версия аппаратной конфигурации                                                                   |
|                             | 8                       | 1 5 8          |                                | модема                                                                                           |
| 1361413210911120            | softwareConfig          | DisplayString  |                                | Версия программной конфигурации                                                                  |
| 1.5.0.1.4.1.52107.1.1.1.2.0 | softwarecomig           | DisplayStillig |                                | модема                                                                                           |
| 1.3.6.1.4.1.32109.1.1.1.3.0 | deviceType              | INTEGER        | lt(0), nt(1)                   | Тип модема (0 – LT, 1 – NT).                                                                     |
| 1.3.6.1.4.1.32109.1.1.1.4.0 | commonStatus            | INTEGER        | noDefect(0),<br>deviceFault(1) | Текущее общее действительное<br>состояние модема (0 – нет аварий, 1 –<br>устройство неисправно). |
| 1.3.6.1.4.1.32109.1.1.1.5.0 | hardwareSettingsDefault | INTEGER        | on(0), off(1)                  | Не используется                                                                                  |

#### MC04-DSL Supervisor. Система программного управления и мониторинга

#### Таблицы интерфейсов модема

В качестве номера для OID строки таблицы используется значение переменной ifType из таблицы ifTable, которое соответствует типу описываемой таблицы. Например, для таблицы интерфейсов Ethernet, OID строки таблицы (последняя цифра в последовательности) будет равен 1.3.6.1.4.1.32109.1.1.1.6.6, т.к. переменная ifType для интерфейсов Ethernet имеет значение 6 (ethernetCsmacd(6)). Индексация таблиц выполняется по переменной ifIndex из таблицы ifTable. Таким образом, обеспечивается соответствие номера интерфейса из общей таблицы интерфейсов ifTable и номера интерфейса в таблицах ifEthernetTable, ifDsITable, ifE1Pcm15Table, ifVoiceFXOTable, ifVoiceFXSTable, ifAlarmSignTable. Ссылка на индексную переменную ifIndex задается при описании строки таблицы. Например, INDEX { ifIndex }.

| ОП Таолицы 1.3.0.1.4.1.32109.1.1.1.0 ОП строки таолицы 1.3.0.1.4.1.32109.1.1.1.0.0 |             |               |                                                                                               |                                                                                                    |  |
|------------------------------------------------------------------------------------|-------------|---------------|-----------------------------------------------------------------------------------------------|----------------------------------------------------------------------------------------------------|--|
| OID                                                                                | Имя         | Тип           | Значения                                                                                      | Описание                                                                                                    |  |
| 1.3.6.1.4.1.32109.1.1.1.6.6.1                                                      | descrEther  | DisplayString |                                                                                               | Описание интерфейса (посадочное место,<br>платы, и № окончания)                                                                 |  |
| 1.3.6.1.4.1.32109.1.1.1.6.6.2                                                      | speed       | Gauge32       |                                                                                               | Текущая скорость интерфейса (бит/с).                                                                                            |  |
| 1.3.6.1.4.1.32109.1.1.1.6.6.3                                                      | physAddress | OCTET STRING  |                                                                                               | Не используется                                                                                                    |  |
| 1.3.6.1.4.1.32109.1.1.1.6.6.4                                                      | adminStatus | INTEGER       | up(1), down(2), testing(3)                                                                    | Переменная аналогична переменной<br>ifAdminStatus из таблицы ifTable. Показывает<br>желаемое состояние интерфейса.              |  |
| 1.3.6.1.4.1.32109.1.1.1.6.6.5                                                      | operStatus  | INTEGER       | up(1), down(2), testing(3),<br>unknown(4), dormant(5),<br>notPresent(6),<br>lowerLaverDown(7) | Переменная аналогична переменной<br>ifOperStatus из таблицы ifTable. Показывает<br>текущее действительное состояние интерфейса. |  |

#### Таблица интерфейсов Ethernet (ifEthernetTable)

ОІD таблицы 1.3.6.1.4.1.32109.1.1.1.6 ОІD строки таблицы 1.3.6.1.4.1.32109.1.1.1.6.6

#### Таблица интерфейсов DSL (ifDslTable)

ОІD таблицы 1.3.6.1.4.1.32109.1.1.1.7 ОІD строки таблицы 1.3.6.1.4.1.32109.1.1.1.7.169

| OID                               | Имя                  | Тип           | Значения                  | Описание                                         |
|-----------------------------------|----------------------|---------------|---------------------------|--------------------------------------------------|
| 1 3 6 1 4 1 32109 1 1 1 7 169 1   | descrDslIf           | DisplayString |                           | Описание интерфейса с указанием посадочного      |
| 1.5.0.1.4.1.52109.1.1.1.1.1.109.1 | deseriosin           | DisplayString |                           | места платы и номера окончания.                  |
|                                   |                      |               | down(0), activation(1),   | Текущее состояние интерфейса DSL. Значение       |
| 1.3.6.1.4.1.32109.1.1.1.7.169.2   | currentStatusDslIf   | INTEGER       | data(2), deactivation(3), | remouteAlarm(4) эквивалентно авариям SEG или     |
|                                   |                      |               | remoteAlarm(4)            | LOS.                                             |
| 1.3.6.1.4.1.32109.1.1.1.7.169.3   | currentRateDslIf     | INTEGER       |                           | Текущая скорость интерфейса DSL(бит/с).          |
|                                   |                      |               | nol conheck(0)            | Текущее состояние шлейфа на интерфейсе           |
| 1.3.6.1.4.1.32109.1.1.1.7.169.4   | loopbackStatusDslIf  | INTEGER       | loopback(0),              | Е1/ИКМ15 (0 – шлейф установлен, 1 – шлейфа       |
|                                   |                      |               | 100роаск(1)}              | нет).)                                           |
| 1.3.6.1.4.1.32109.1.1.1.7.169.5   | lineAttenuationDslIf | INTEGER       |                           | Затухание линии интерфейса DSL (040 dB).         |
| 1 2 6 1 4 1 22100 1 1 1 7 160 6   | our mont Sur Dallf   | INTECED       |                           | Текущее соотношение сигнал/шум интерфейса DSL    |
| 1.3.0.1.4.1.32109.1.1.1.7.109.0   | currentshirDshi      | INTEGER       |                           | (035 dB).                                        |
| 1.3.6.1.4.1.32109.1.1.1.7.169.7   | signalQualityDslIf   | INTEGER       |                           | Качество сигнала интерфейса DSL (-5+30 dB).      |
| 1.3.6.1.4.1.32109.1.1.1.7.169.8   | countEBDslIf         | Gauge32       |                           | Число блоков с ошибками (Errored Blocks – EB)    |
| 1.3.6.1.4.1.32109.1.1.1.7.169.9   | countESDslIf         | Gauge32       |                           | Число секунд с ошибками (Errored Seconds – ES).  |
| 1 2 6 1 4 1 22100 1 1 1 7 160 10  | count@E@Dallf        | Cauga22       |                           | Число сильно пораженных секунд (Severely Errored |
| 1.5.0.1.4.1.52109.1.1.1.7.109.10  | countSESDSIII        | Gauge52       |                           | Seconds – SES).                                  |
| 1.3.6.1.4.1.32109.1.1.1.7.169.11  | countASDslIf         | Gauge32       |                           | Число доступных секунд (Available Seconds – AS). |
| 1 3 6 1 4 1 32109 1 1 1 7 169 12  | countIIASDsllf       | Gauge32       |                           | Число недоступных секунд (Unavailable Seconds –  |
| 1.3.0.1.7.1.32109.1.1.1.7.109.12  | counterspeni         | Gauge52       |                           | UAS).                                            |

### Таблица интерфейсов E1/ИКМ15 (ifE1Pcm15Table)

ОІD таблицы 1.3.6.1.4.1.32109.1.1.1.8 ОІD строки таблицы 1.3.6.1.4.1.32109.1.1.1.8.19

| OID                             | Имя                    | Тип           | Значения                                                              | Описание                                                                       |
|---------------------------------|------------------------|---------------|-----------------------------------------------------------------------|--------------------------------------------------------------------------------|
| 1.3.6.1.4.1.32109.1.1.1.8.19.1  | descrE1Pcm15If         | DisplayString |                                                                       | Описание интерфейса с указанием посадочного<br>места платы и номера окончания. |
| 1.3.6.1.4.1.32109.1.1.1.8.19.2  | ifE1Pcm15Type          | INTEGER       | e1(0), pcm15(1)                                                       | Тип интерфейса Е1/ИКМ15.                                                       |
| 1.3.6.1.4.1.32109.1.1.1.8.19.3  | currentE1Pcm15StatusRx | INTEGER       | data(0), ais(1),<br>lof(2), los(3),<br>remoteAlarm(4),<br>crcError(5) | Текущий статус приемника интерфейса.                                           |
| 1.3.6.1.4.1.32109.1.1.1.8.19.4  | currentE1Pcm15StatusTx | INTEGER       | data(0), ais(1)                                                       | Текущий статус передатчика интерфейса.                                         |
| 1.3.6.1.4.1.32109.1.1.1.8.19.5  | loopbackE1Pcm15Status  | INTEGER       | noLoopback(0),<br>loopback(1)                                         | Текущее состояние шлейфа интерфейса<br>E1/ИКМ15.                               |
| 1.3.6.1.4.1.32109.1.1.1.8.19.6  | countESE1Pcm15If       | Gauge32       |                                                                       | Число секунд с ошибками (Errored Seconds – ES).                                |
| 1.3.6.1.4.1.32109.1.1.1.8.19.7  | countSESE1Pcm15If      | Gauge32       |                                                                       | Число сильно пораженных секунд (Severely<br>Errored Seconds – SES).            |
| 1.3.6.1.4.1.32109.1.1.1.8.19.8  | countBBEE1Pcm15If      | Gauge32       |                                                                       | Число блоков с фоновой ошибкой (Background<br>Blocks Error – BBE).             |
| 1.3.6.1.4.1.32109.1.1.1.8.19.9  | countASE1Pcm15If       | Gauge32       |                                                                       | Число доступных секунд (Available Seconds – AS).                               |
| 1.3.6.1.4.1.32109.1.1.1.8.19.10 | countUASE1Pcm15If      | Gauge32       |                                                                       | Число недоступных секунд (Unavailable Seconds – UAS).                          |

#### Таблица интерфейсов E&M (ifVoiceEMTable)

ОІD таблицы 1.3.6.1.4.1.32109.1.1.1.9 ОІD строки таблицы 1.3.6.1.4.1.32109.1.1.1.9.100

| OID                             | Имя                 | Тип           | Значения | Описание                                          |
|---------------------------------|---------------------|---------------|----------|---------------------------------------------------|
| 1 3 6 1 4 1 32109 1 1 1 9 100 1 | descrEM             | DieplayString |          | Описание интерфейса с указанием посадочного места |
| 1.5.0.1.4.1.52109.1.1.1.9.100.1 | deserteivi          | DisplayString |          | платы и номера окончания.                         |
| 1.3.6.1.4.1.32109.1.1.1.9.100.2 | typeBoardEM         | DisplayString |          | Тип платы                                         |
| 1.3.6.1.4.1.32109.1.1.1.9.100.3 | physAddressEM       | DisplayString |          | Не используется                                   |
| 1.3.6.1.4.1.32109.1.1.1.9.100.4 | stateChannelTxEM    | DisplayString |          | Текущее состояние передатчика окончания.          |
| 1.3.6.1.4.1.32109.1.1.1.9.100.5 | stateChannelRxEM    | DisplayString |          | Текущее состояние приемника окончания.            |
| 1.3.6.1.4.1.32109.1.1.1.9.100.6 | settingsChannelTxEM | DisplayString |          | Текущие установки для передатчика окончания.      |
| 1.3.6.1.4.1.32109.1.1.1.9.100.7 | settingsChannelRxEM | DisplayString |          | Текущие установки для приемника окончания.        |

#### Таблица интерфейсов FXO (ifVoiceFXOTable)

| OID                              | Имя                    | Тип           | Значения | Описание                                 |
|----------------------------------|------------------------|---------------|----------|------------------------------------------|
|                                  |                        |               |          | Описание интерфейса с указанием          |
| 1.3.6.1.4.1.32109.1.1.1.10.101.1 | descrFXO               | DisplayString |          | посадочного места платы и номера         |
|                                  |                        |               |          | окончания.                               |
| 1.3.6.1.4.1.32109.1.1.1.10.101.2 | typeBoardFXO           | DisplayString |          | Тип платы                                |
| 1.3.6.1.4.1.32109.1.1.1.10.101.3 | physAddressFXO         | DisplayString |          | Не используется                          |
| 1.3.6.1.4.1.32109.1.1.1.10.101.4 | stateChannelTxFXO      | DisplayString |          | Текущее состояние передатчика окончания. |
| 1.3.6.1.4.1.32109.1.1.1.10.101.5 | stateChannelRxFXO      | DisplayString |          | Текущее состояние приемника окончания.   |
| 1 3 6 1 4 1 32109 1 1 1 10 101 6 | settingsChannelTyFXO   | DisplayString |          | Текущие установки для передатчика        |
| 1.5.0.1.4.1.52109.1.1.1.10.101.0 | settingsenanner i XFXO | DisplaySullig |          | окончания.                               |
| 1 2 6 1 4 1 22100 1 1 1 10 101 7 | sattingsChannalDy      | DisplayString |          | Текущие установки для приемника          |
| 1.3.0.1.4.1.32109.1.1.1.10.101.7 | settingsChaimerKx      | DisplaySullig |          | окончания.                               |

#### Таблица интерфейсов FXS (ifVoiceFXSTable)

#### ОІD таблицы 1.3.6.1.4.1.32109.1.1.1.11 ОІD строки таблицы 1.3.6.1.4.1.32109.1.1.1.11.102

| OID                               | Имя                  | Тип           | Значения | Описание                                          |
|-----------------------------------|----------------------|---------------|----------|---------------------------------------------------|
| 1 2 6 1 4 1 22100 1 1 1 1 1 102 1 | dosorEVS             | DisplayString |          | Описание интерфейса с указанием посадочного места |
| 1.3.0.1.4.1.32109.1.1.1.111102.1  | deserras             | DisplaySullig |          | платы и номера окончания.                         |
| 1.3.6.1.4.1.32109.1.1.1.11.102.2  | typeBoardFXS         | DisplayString |          | Тип платы                                         |
| 1.3.6.1.4.1.32109.1.1.1.11.102.3  | physAddressFXS       | DisplayString |          | Не используется                                   |
| 1.3.6.1.4.1.32109.1.1.1.11.102.4  | stateChannelTxFXS    | DisplayString |          | Текущее состояние передатчика окончания.          |
| 1.3.6.1.4.1.32109.1.1.1.11.102.5  | stateChannelRxFXS    | DisplayString |          | Текущее состояние приемника окончания.            |
| 1.3.6.1.4.1.32109.1.1.1.11.102.6  | settingsChannelTxFXS | DisplayString |          | Текущие установки для передатчика окончания.      |
| 1.3.6.1.4.1.32109.1.1.1.11.102.7  | settingsChannelRxFXS | DisplayString |          | Текущие установки для приемника окончания.        |

# Таблица интерфейсов Rs232 (ifRs232Table)

ОІD таблицы 1.3.6.1.4.1.32109.1.1.1.14 ОІD строки таблицы 1.3.6.1.4.1.32109.1.1.1.14.33

| OID                              | Имя                                     | Тип           | Значения            | Описание                                      |
|----------------------------------|-----------------------------------------|---------------|---------------------|-----------------------------------------------|
| 1.3.6.1.4.1.32109.1.1.1.14.33.1  | descrRs232                              | DisplayString |                     | Описание интерфейса с указанием посадочного   |
|                                  |                                         |               |                     | Режим работы интерфейса Rs-232 (Rate, Parity, |
| 1.3.6.1.4.1.32109.1.1.1.14.33.2  | modeRs2321f                             | DisplayString |                     | Stop bits, Data)                              |
| 1 3 6 1 4 1 32109 1 1 1 14 33 3  | currentStatusRs232If                    | DisplayString |                     | Текущее состояние интерфейса Rs232 (RS,       |
| 1.5.0.1.1.1.52109.1.1.1.1.1.55.5 | euronitstatusitis25211                  | Displayouting |                     | TDM)                                          |
| 1 3 6 1 4 1 32109 1 1 1 14 33 4  | loopbackStatusRs232If                   | INTEGER       | noLoopbackRs232(0), | Текущее состояние шлейфа(режима               |
| 1.5.0.1.4.1.52109.1.1.1.14.55.4  | 100000000000000000000000000000000000000 | INTLOLK       | loopbackRs232(1)    | тестирования) интерфейса Rs232.               |

#### Таблица интерфейсов аварийной сигнализации (ifAlarmSignTable) ОІД таблицы 1 3 6 1 4 1 32109 1 1 1 1 2 ОІД строки таблицы 1 3 6 1 4 1 32109 1 1 1 1 2 1

| ОП Таолицы 1.3.0.1.4.1.32109.1.1.1.12 |                      | ОП строки наолицы 1.5.0.1.4.1.52105.1.1.1.12.1 |                |                                                                             |  |
|---------------------------------------|----------------------|------------------------------------------------|----------------|-----------------------------------------------------------------------------|--|
| OID                                   | Имя                  | Тип                                            | Значения       | Описание                                                                    |  |
| 1.3.6.1.4.1.32109.1.1.1.12.1.1        | descrAlarmSign       | DisplayString                                  |                | Описание датчика                                                            |  |
| 1.3.6.1.4.1.32109.1.1.1.12.1.2        | alarmSignAdminStatus | INTEGER                                        | up(1), down(2) | Желаемое (административное) состояние<br>интерфейса аварийной сигнализации. |  |
| 1.3.6.1.4.1.32109.1.1.1.12.1.3        | alarmSignOperStatus  | INTEGER                                        | up(1), down(2) | Текущее (действительное) состояние                                          |  |

#### Сообщения о специфических неисправностях модема(traps).

Для структурирования информации все сообщения о специфических неисправностях модема регистрируются в подветке дерева с именем mc04 dslTraps и с номером 13: mc04 dslTraps OBJECT IDENTIFIER ::= { mc04 dsl 13 }

| OID                          | Имя сообщения | Дополнительные переменные       | Описание                                         |
|------------------------------|---------------|---------------------------------|--------------------------------------------------|
| 1.3.6.1.4.1.32109.1.1.1.13.1 | commonE1Trap  | ifIndex, currentE1Pcm15StatusRx | Произошло изменение состояния интерфейса Е1.     |
| 1.3.6.1.4.1.32109.1.1.1.13.2 | commonDslTrap | ifIndex, currentStatusDslIf     | Произошло изменение состояния интерфейса<br>DSL. |

интерфейса аварийной сигнализации.

#### 5.2. Настройка SNMP шлюза

1. В программе Supervisor откройте меню «Настройки» => «SNMP/КПО-01»

| ,<br>ючить SNMP шлюз   |                                                                                                   | ×                                                                                                    |  |  |  |  |  |
|------------------------|---------------------------------------------------------------------------------------------------|----------------------------------------------------------------------------------------------------|--|--|--|--|--|
| сок IP адресов SNMP ме | неджер                                                                                            | ов                                                                                                    |  |  |  |  |  |
| IP адрес.              | Trap                                                                                              |                                                                                                    |  |  |  |  |  |
| 127.0.0.1 +            |                                                                                                   |                                                                                                    |  |  |  |  |  |
| 192.168.0.5            |                                                                                                   |                                                                                                    |  |  |  |  |  |
| 192.168.0.7            | +                                                                                                 |                                                                                                    |  |  |  |  |  |
|                        |                                                                                                   | -                                                                                                    |  |  |  |  |  |
|                        | ючить SNMP шлюз<br>сок IP адресов SNMP ме<br>IP адрес.<br>127.0.0.1<br>192.168.0.5<br>192.168.0.7 | ючить SNMP шлюз<br>сок IP адресов SNMP менеджер<br>IP адрес. Тгар<br>127.0.0.1 +<br>192.168.0.5 -<br>192.168.0.7 + |  |  |  |  |  |

| Puc. | 5.1 |  |
|------|-----|--|
|      |     |  |

2. Установите отметку *«Включить SNMP шлюз»* (если SNMP не используется, то лучше выключить эту опцию)

3. Заполните таблицу «Список IP адресов SNMP менеджеров»: В колонке IP адрес необходимо указать IP адреса SNMP-менеджеров, которые будут опрашивать шлюз. В колонке Trap напротив адресов SNMP-менеджеров, которым необходимо отправлять спорадические сообщения (Trap) поставить отметку +. Для удаления записи – оставьте строчку пустой

- 4. Настройте ваш SNMP менеджер.
- 5.2.1 Порядок настройки SNMP менеджера
- 1. Скопировать файл adc.mib в каталог где хранятся МІВ файлы менеджера.
- 2. Запустить менеджер
- 3. Добавить adc.mib
- 4. Создать сетевые элементы:
- IP=IP-адрес шлюза Supervisor

ReadCommunity= **IP-адрес** точка **№устройства** (например 192.168.0.10.0 – это первое устройства тракта, 192.168.0.10.1 – второе устройства тракта с **IP** 192.168.0.10)

5. Настроить опрос состояния устройства через стандартный сервис SNMP

6. Настроить опрос состояния устройства через переменную commonStatus: iso.org.dod.internet.private.enterprises.adc.nm.hardware.mc04\_dsl.commonStatus 1.3.6.1.4.1.32109.1.1.1.4 commonStatus = (0 – нет аварий, 1 – авария)

5.2.2 Настройка опроса на примере SNMP менеджера WhatsUp Gold® v8.00 *1. Добавить MIB* 

- 1.1. Скопировать файл adc.mib в каталог с установленным WhatsUp
- 1.2. Запустить из командной строки "mibextra.exe adc.mib"

#### 2. Создать сервис опроса

- 2.1. Выберите пункт меню Configure | Monitors & Services
- 2.2. В появившемся окне нажмите кнопку New
- 2.3. В окне New Service заполните имя и тип опроса (см. рис).

| New Service                           | <u>×</u> |
|---------------------------------------|----------|
| Service name:                         | ОК       |
| ADC MC04-DSL polling<br>Service type: | Cancel   |
| SNMP Monitoring                       | Help     |
|                                       |          |

2.4. После нажатия ОК в окне Monitor / Service property заполните необходимые поля (см. рис.). Обратите внимание, что по умолчанию состояние равно 0 (нет аварий).

| Monitor/Service Properties - ADC MC04-DSL polling                                            | SNMP Object Selector                 | ×   |
|----------------------------------------------------------------------------------------------|--------------------------------------|-----|
| Object ID:         1.3.6.1.4.1.32109.1.1.1.4            Check it for:         Constant Value | Object ID: 1.3.6.1.4.1.32109.1.1.1.4 |     |
| Value: 0                                                                                     | shiva<br>⊟⊸adc                       |     |
| If value matches, the host is: Up                                                            | i⊡∽nm<br>i⊡-hardware                 |     |
| Test fails when exceeded 1 consecutive OK                                                    | i⊒r mcu4_osi<br>                     |     |
| Cancel                                                                                       | - softwareLonfig<br>- deviceType     |     |
| Help                                                                                         |                                      | , T |
|                                                                                              | ⊡_ifEthernetTable                    |     |
|                                                                                              | ⊡ ifDslTable<br>⊕ ifE1Pcm15Table     |     |
|                                                                                              | ⊕ iVoiceEMTable                      |     |
|                                                                                              | i∰⊸itVoiceFX0Table                   | •   |
|                                                                                              |                                      |     |
| Puc. 5.3                                                                                     | OK Cancel                            |     |

2.5. Закончите создание нового сервиса опроса нажатием на кнопку ОК.

#### 3. Создание нового типа устройств

- 3.1. Выберите пункт меню Configure | Device Types
- 3.2. В появившемся окне нажмите кнопку New

# 3.3. В категориях (Categories) выберите General и укажите (см. рис):

| Ealt Device Type: AD | C MC04-DSL           |                                  |
|----------------------|----------------------|----------------------------------|
| Categories           | General              |                                  |
|                      | Device type name:    | ADC MC04-DSL                     |
| General              | Icon filename:       | C:\Program Files\WhatsUp\hub.emf |
| - <b>*</b>           | Overlay text:        |                                  |
| Services             | Polling method:      | Services only                    |
|                      | Double Click Action: | [snmp]                           |
| Events               | Autorun Command:     |                                  |
|                      | SNMP Object ID:      | 1.3.6.1.4.1.32109.1.1.1.4        |
|                      |                      |                                  |
|                      |                      |                                  |
|                      |                      |                                  |
|                      |                      | OK Cancel Help                   |

*Puc.* 5.4

3.4. В категориях (Categories) выберите Services и добавьте созданный в п.2 сервис, а также сервис SNMP (см. рис):

| Edit Device Type: AD( | CMC04-DSL            |         | ×         |
|-----------------------|----------------------|---------|-----------|
| Categories            | Services             |         |           |
| See.                  | Services to monitor: |         |           |
| General               | Monitor              | Comment | Add       |
|                       | ADC MC04-DSL polling |         | Edit      |
| Services              |                      |         | Remove    |
| Jervices              |                      |         |           |
|                       |                      |         |           |
| Events                |                      |         |           |
|                       |                      |         |           |
|                       |                      |         |           |
|                       |                      |         | <b>F</b>  |
|                       |                      |         |           |
|                       |                      | OK Ca   | ncel Help |

Puc. 5.5

3.5. Закончите создание нового типа устройств нажатием на кнопку ОК.

#### 4. Создание карты сети

4.1. Выберите пункт меню File | New Map Wizard, а затем выберите «Create a blank map».

- 4.2. Перейдите на вкладку «Custom device types».
- 4.3. Переместите иконку созданного устройства ADC MC04-DSL на свободное поле карты.

4.4. Нажмите правой кнопкой мыши на иконке сетевого элемента, в контекстном меню выберите свойства (Properties...) (см. рис.)

| Whatslin Gold - Whatslin1* Isan, testm                 | an-mini wunl : F | -dit1          |                   |            |
|--------------------------------------------------------|------------------|----------------|-------------------|------------|
| File Edit View Arrange Configure Tools                 | s Reports Loas   | : Window Help  |                   |            |
|                                                        | QQQ              |                | -                 |            |
|                                                        |                  |                | <br>   ±¥   ### : | ##         |
|                                                        |                  |                |                   |            |
| 0+ +0+ +0 ++ ∓∓ <u>0</u> □   1 <sup>-1</sup> ×  14 -20 |                  |                | _=  <b>×</b> ^ ×  | <u> </u>   |
| Device Types                                           |                  |                |                   |            |
| Custom Device Types                                    |                  |                |                   |            |
| ADC Ascend                                             |                  | 3              |                   |            |
|                                                        |                  | Cut            | Ctrl+X            |            |
|                                                        |                  | Сору           | Ctrl+C            |            |
| Mail Server NT Server                                  |                  | Paste          | Ctrl+V            |            |
| Imali Server INT Server                                |                  | Delete         | Del               |            |
|                                                        |                  | New Device     | •                 |            |
|                                                        |                  | Attach to      |                   |            |
| NT ServerDC NT                                         |                  | Link to        |                   |            |
| Workstation                                            |                  | Set Dependenci | ies 🕨             |            |
| Annotation Ubjects                                     |                  |                |                   |            |
| Shapes                                                 |                  | Lock Position  |                   |            |
| 🕜 🚰 Map 💥 Edit 📴 Dependencies                          | Statistics       | Quick Status   |                   |            |
| Modify selected device properties                      |                  | Properties     |                   | 2:17:59 // |

*Puc.* 5.6

4.5. В категориях (Categories) выберите General и измените поле «Display name».

Поле Host name – это Ip адрес компьютера на котором запущен шлюз Supervisor. Если шлюз запущен на этом же компьютере то введите 127.0.0.1

| Item Properties : Perm | -Koyanovo       | ×              |
|------------------------|-----------------|----------------|
| Categories             | General         |                |
|                        | Display name:   | Perm-Koyanovo  |
| General                | Туре:           | ADC MC04-DSL   |
| SNMP                   | Polling method: | Services only  |
| SNMP                   | Poll using:     | IP Address     |
|                        | Host name       |                |
|                        | IP Address:     | 192.168.0.1    |
| Monitor                | Info Line1:     |                |
|                        |                 | ×              |
| Services               | Info Line2:     |                |
| <b>•</b>               |                 | v              |
| -<br>Evente            |                 |                |
|                        |                 | OK Cancel Help |

*Puc.* 5.7

4.6. В категориях (Categories) выберите SNMP и измените поле «Read community» на IP-адрес сетевого элемента с добавлением номера устройства. Например 192.168.0.10.0 означает что вы хотите получать данные от устройства №0 тракта с IP адресом 192.168.0.10 (нумерация устройств начинается с ноля).

| Categories         | SNMP                                                                                                    |
|--------------------|----------------------------------------------------------------------------------------------------|
| - Ci <sub>ct</sub> | SNMP Manageable Device                                                                                                    |
| General            | Read Community: 192.168.0.10.0                                                                                                    |
| SNMP               | Write Community:                                                                                                    |
| <u>SNMP</u>        | Device Object ID: 1.3.6.1.4.1.32109.1.1.1.4                                                                                                    |
| Monitor            | SNMP (Simple Network Management Protocol) support in devices is not<br>required for monitoring however additional functionality is available for SNMP<br>managable devices. Community strings are usually treated like passwords within<br>an organization. |
| Services           | Device Object IDs are automatically filled in by the scan routines if you provide a valid community name during the scan.                                                                                                    |
|                    |                                                                                                    |
| Events 🔽           |                                                                                                    |

Puc. 5.8

4.7. Закончите редактирование свойств нажатием на кнопку ОК.

4.8. Согласно пунктам 4.3-4.7 добавить необходимое количество сетевых элементов

4.9. Нажмите правой кнопкой мыши на свободном месте карты, в контекстном меню выберите свойства (Properties...) (см. рис.)

4.10. В окне свойств заполнить поля «Poll frequency» и «Default Timeout» (см. рис.):

| Map Properties [Whats | iUp3]                     |          |             | × |
|-----------------------|---------------------------|----------|-------------|---|
| Categories            | General                   |          |             |   |
|                       | <u>I</u> itle:            | WhatsUp3 |             |   |
| General               | Poll <u>F</u> requency:   | 10       | (seconds)   |   |
| ABC<br>Display        | Default Time <u>o</u> ut: | 1        | (seconds)   |   |
| Network               |                           |          |             |   |
|                       |                           |          |             |   |
|                       |                           |          | 7 1         |   |
|                       |                           | ОК       | Cancel Help |   |

Puc. 5.9

- 4.11. Закончите редактирование свойств карты нажатием на кнопку ОК.
- 4.12. Сохраните карту.

4.13. Перейдите на вкладку «Мар». При этом активизируется режим опроса.

5.2.3 Настройка опроса на примере менеджера SNMPc® v7.0.01

1. Установить SNMPc.

2. Скопировать файл MIB в подкаталог \mibfiles.

3. Запустить сервер.

4. Сконфигурировать задачи, оставив только сервис сервера.

5. Подключиться к серверу (Login server).

6. Скомпилировать MIB: меню Config / MIB Database... кнопка ADD, кнопка Compile.

7. Выбрать вкладку Мар.

8. Создать сетевые элементы: IP=IP-адрес шлюза,

ReadCommunity= IP-адрес СЭ точка №устройства (например 192.168.0.10.0)

9. Перейти на вкладку MIB.

10. Для запроса системных переменных выбрать СЭ, затем в списке MIB выбрать mgmt/System, после чего либо правой кнопкой -> View Table, либо нажать кнопку со всплывающей подсказкой "Start table".

11. Для запроса интерфейсных переменных выбрать СЭ, затем в списке MIB выбрать mgmt/interfaces, после чего либо правой кнопкой -> View Table, либо нажать кнопку со всплывающей подсказкой "Start table".

12. Для запроса таблиц выбрать СЭ, затем в списке MIB выбрать private/adc/интересующую таблицу, после чего либо правой кнопкой -> View Table, либо нажать кнопку со всплывающей подсказкой "Start table".

#### 6. КПО-01 шлюз

Встроенный в Supervisor шлюз позволяет проводить мониторинг устройств MC04 стандартными средствами КПО-01. В КПО-01 отображается состояние(авария/норма) устройства MC04, а также всех его портов.

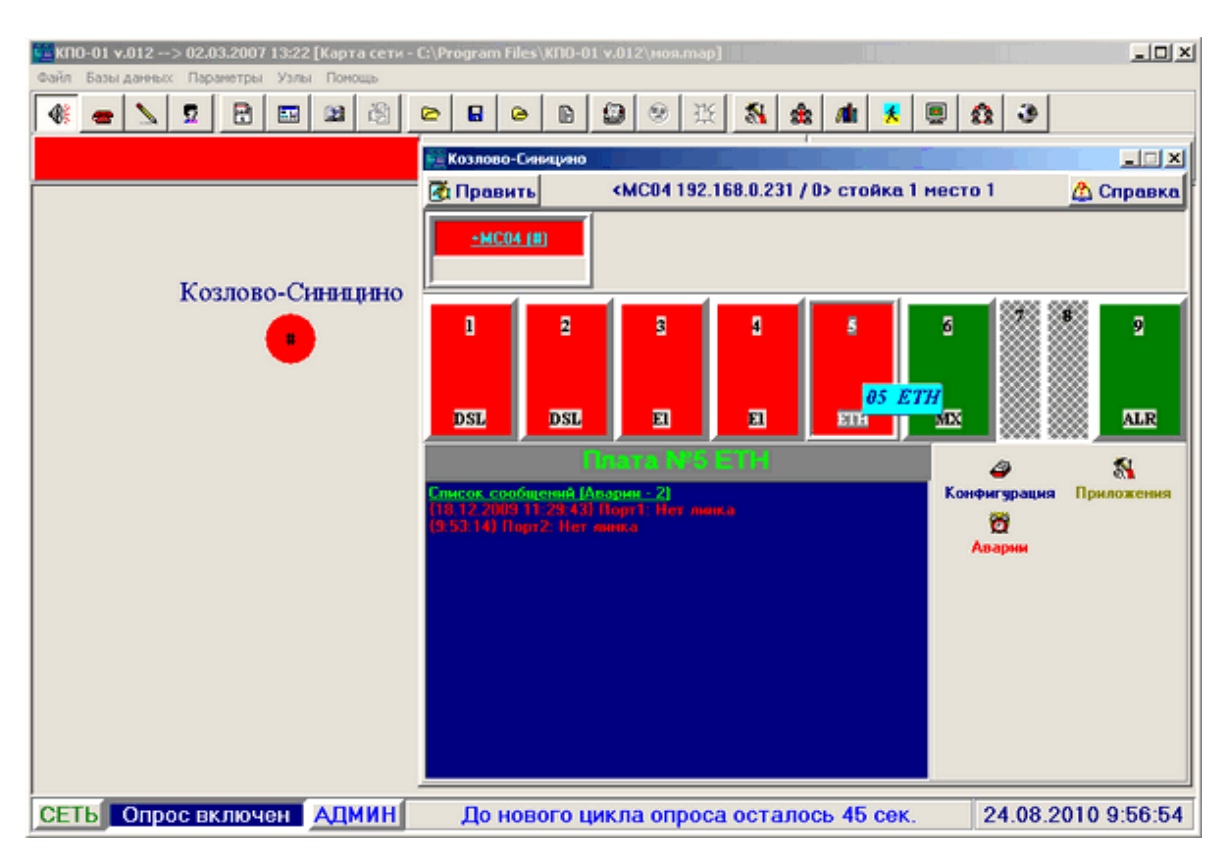

Рис. 6.1. Отображение информации о модеме MC-04 DSL.bis в окне КПО-01

Для организации взаимодействия между программами, они должны быть настроены соответствующим образом.

Рассмотрим сначала вариант запуска шлюза на том же ПК, где запущен КПО-01.

#### Настройки Supervisor:

| -КПО-01<br>✓ Включить КПО-01 шлюз Порт: 65526<br>Список IP адресов КПО-01 |       |       |   |  |  |
|---------------------------------------------------------------------------|-------|-------|---|--|--|
| IP адрес. Порт 1 Порт 2 🔺                                                 |       |       |   |  |  |
| 127.0.0.1                                                                 | 65518 | 65520 | · |  |  |
|                                                                           |       |       |   |  |  |
| Применить Отменить                                                        |       |       |   |  |  |

Открыть панель настройки шлюза (Меню «Настройки» =>«SNMP/КПО-01») Поставить галочку «Включить шлюз КПО-01». Указать порт шлюза (по умолчанию 65526) В таблице IP адресов сделать запись: IP =127.0.0.1; Порт1=65518; Порт2=65520 В графе IP указан адрес, зарезервированный для обращения к своему ПК Порт1 – собственный порт КПО-01 (по умолчанию 65518) Порт2 – порт КПО-01 для событий (по умолчанию 65520)

#### Puc. 6.2

Нажать кнопку «Применить» (после этого необходимо перезапустить программу, для активизации шлюза)

Добавить в Supervisor нужный тракт (ip1.ip2.ip3.ip4)

#### Настройки КПО-01

Открыть окно «*Системные параметры*» (Параметры => Системные параметры). Установить галочку «Переадресация». Проверить что настройки UDP портов совпадают настройками Supervisor.

Открыть окно «*Таблица переадресации*» (Базы данных => Таблица переадресации). Заполнить строку таблицы:

| IP адрес      | Маска п/сети  | IP адрес  | UDP порт |
|---------------|---------------|-----------|----------|
| п/сети        |               | шлюза     | шлюза    |
| ip1.ip2.ip3.0 | 255.255.255.0 | 127.0.0.1 | 65526    |
|               |               |           |          |

ір1.ір2.ір3 – Первые октеты IP адреса устройства МС04

UDP порт шлюза – должен совпадать с аналогичной настройкой в Supervisor

Открыть окно «Приложения» (Базы данных -> Приложения). Добавить приложение: Название = «Мониторинг MC04»;Тип блока = «MC04»; Путь к файлу приложения = Указать путь к программе MC04-DSL Monitor.

Установить только одну галочку: «Взаимодействие через стек UDP/IP».

Добавить новый узел на карту.

Его настройка:

- Добавить стойку: посадочных мест =1.

- Добавить блок: Тип = MC04; Ip адрес = ip1.ip2.ip3.ip4; Qx адрес = 0;

Режим опроса = «В списке опроса»

- Указать на посадочных местах блока платы, установленные в блоке.

Вести наблюдение устройств MC04 через КПО-01 с запущенной программой Supervisor.

#### Дополнительные сведения

Если вы запускаете КПО-01 и шлюз Supervisor на разных компьютерах, то в настройках Supervisor нужно вместо IP 127.0.0.1 указать IP КПО-01, в настройках КПО-01 вместо IP 127.0.0.1 указать IP Supervisor.

При необходимости можно производить мониторинг с нескольких копий КПО-01, запущенных на разных ПК. Для этого нужно в настройках Supervisor добавить все IP адреса копий КПО-01, а также настроить все КПО-01 на взаимодействие с Supervisor.

Шлюз был протестирован на КПО-01 v.012, совместимость с другими версиями не гарантируется

### 7. Отправка SMS

| Настройки SMS         Настройки MC04-GSM/GPRS         Г       Включить SMS шлюз         IP:       192.168.0.50         порт:       65100         Список получателей SMS |                                                                 |                                                                                                    | В программе Supervisor реализован механизм отправки SMS сообщений об изменении состояния устройств. Для отправки SMS нужен блок MC04-GSM. |                                                                                                    |
|----------------------------------------------------------------------------------------------------|-----------------------------------------------------------------|----------------------------------------------------------------------------------------------------|----------------------------------------------------------------------------------------------------|----------------------------------------------------------------------------------------------------|
| Номер тел.                                                                                                    | Тракт                                                           | IP адресс                                                                                                    | Маски аварий                                                                                                    |                                                                                                    |
| 79041234567                                                                                                    | Sinicino-Kozklovo                                               | 192.168.0.5                                                                                                    | ОБЩ DSL E1 ETH ALR                                                                                                    |                                                                                                    |
| 79041234567                                                                                                    | Petrovo-Andreevka                                               | 192.168.0.233                                                                                                    | ІОБЩІDSLIE1IETHIALRI                                                                                                    |                                                                                                    |
| Добавить<br>-Добавление<br>Номер тел.<br>[79041234567<br>(в формате<br>7хххххххх)                                                                                       | Номера трактов.<br>2,3<br>(через запятую)<br>Добавить в таблицу | Information<br>Pesyльт<br>Результ<br>Результ<br>Результ<br>Результ<br>Результ<br>Результ<br>П<br>П<br>П<br>П<br>П<br>П<br>П<br>П<br>П<br>П<br>П<br>П<br>П | х<br>•ат: добавлено записей=2                                                                                                    | Внимание!<br>Для корректной отправки SMS<br>имена трактов в списке Supervisor<br>должны быть записаны латиницей |

Рис. 7.1. Вкладка настроек SMS

Для настройки нужно открыть меню «Настройки»=>«SMS». Поставить галочку «Включить SMS шлюз», ввести IP адрес и UDP порт (в соответствии с настройками MC04-GSM). Затем необходимо заполнить таблицу «Список получателей SMS»: нажмите кнопку добавить, введите номер телефона(с цифрой 7 в начале), номера трактов через запятую и выберите аварии, о которых нужно извещать. Затем нажмите кнопку «Добавить в таблицу».

Аналогичным способом добавьте необходимое количество записей в таблицу и нажмите кнопку "Применить".

#### 8. Заключение

Разработчики оставляют за собой право на внесение изменений и корректирование данного программного продукта.

Программа распространяется в трех различных комплектациях:

Рго (полная версия программы без ограничений),

Mini (список трактов ограничен до 20 трактов),

**Demo** (1час работы, список трактов ограничен до 20 трактов).

В случае обнаружения ошибок или возникновения неполадок просим сообщать нам подробности и Ваши пожелания в целях дальнейшего совершенствования, повышения стабильности и удобства при работе с СПУ. <u>adc@adc-line.ru</u>

В случае «зависания» или незапланированной остановки исполнения программы, необходимо снять задачу стандартными средствами операционной системы Windows и убедиться в отсутствии в оперативной памяти ПК процессов приложения «MC04–DSL Supervisor.exe» перед следующим запуском. Ошибки программного обеспечения во время мониторинга не сказываются на работе устройств DSL-тракта.

Информацию об обновлениях и новых версиях программного обеспечения можно найти на сайте ООО «АДС» <u>http://adc-line.ru</u>.